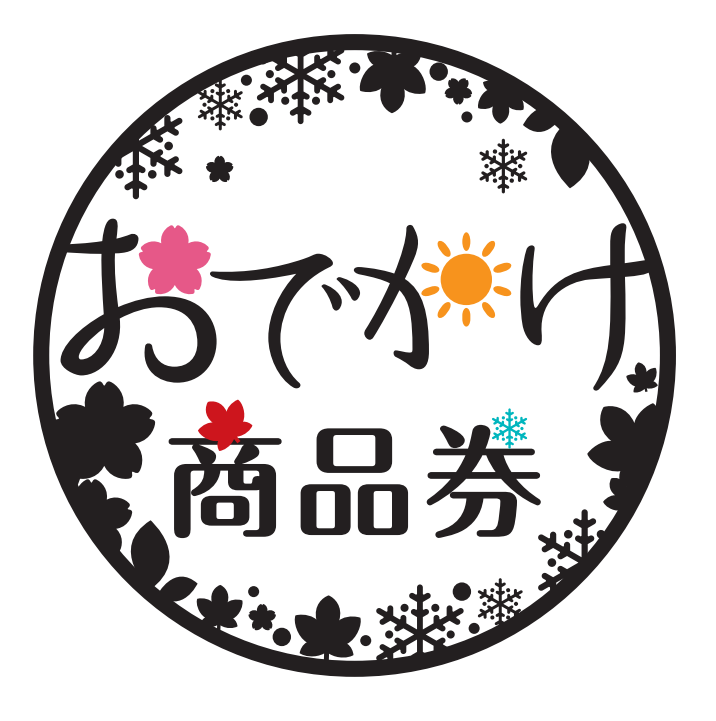

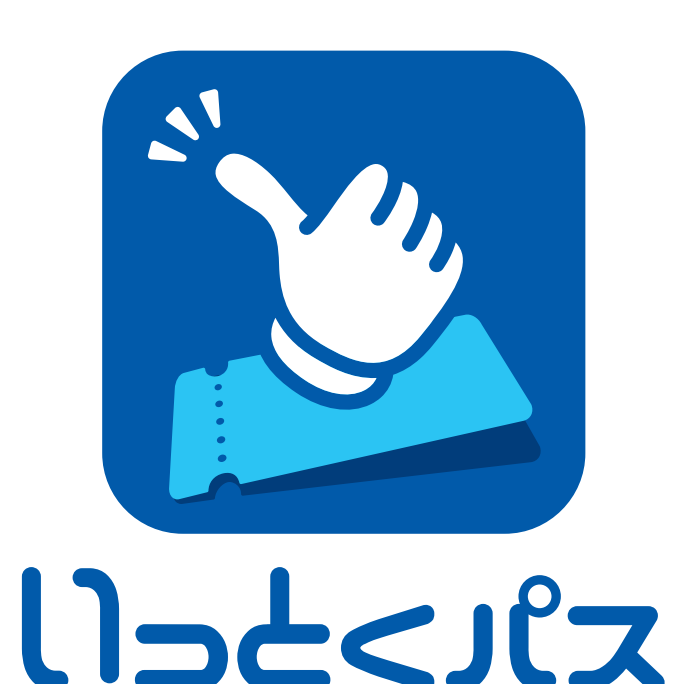

### 加盟店さま用スタートガイド [サービス概要/各種設定方法/FAQ]

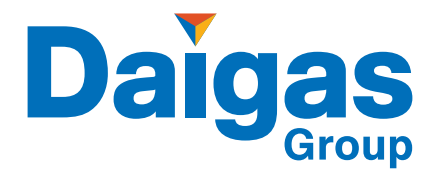

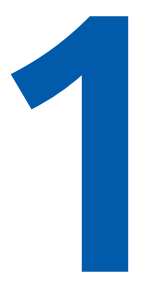

# サービスの全体像

# 1 サービスの全体像 1 サービス名称のロゴと説明について

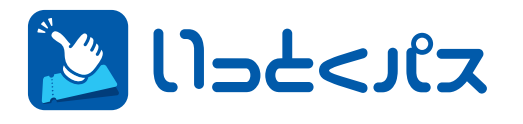

いっとくパスとは、大阪ガスが展開するデジタルチケットのサービスです。 関西全域のいっとくパス加盟店でご利用いただくことができます。

### 関西よびかけ約税

おでかけ前または、おでかけ中に専用サイトからふるさと納税をすると、 その場ですぐに返礼品として、おでかけ先の加盟店で使える「デジタル商品券」が 手元に届く、新しいふるさと納税の仕組みです。

おで炒け商品券

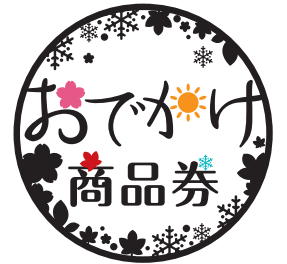

おでかけ商品券は、寄附すると返礼品として受け取れる デジタル商品券の名称です。

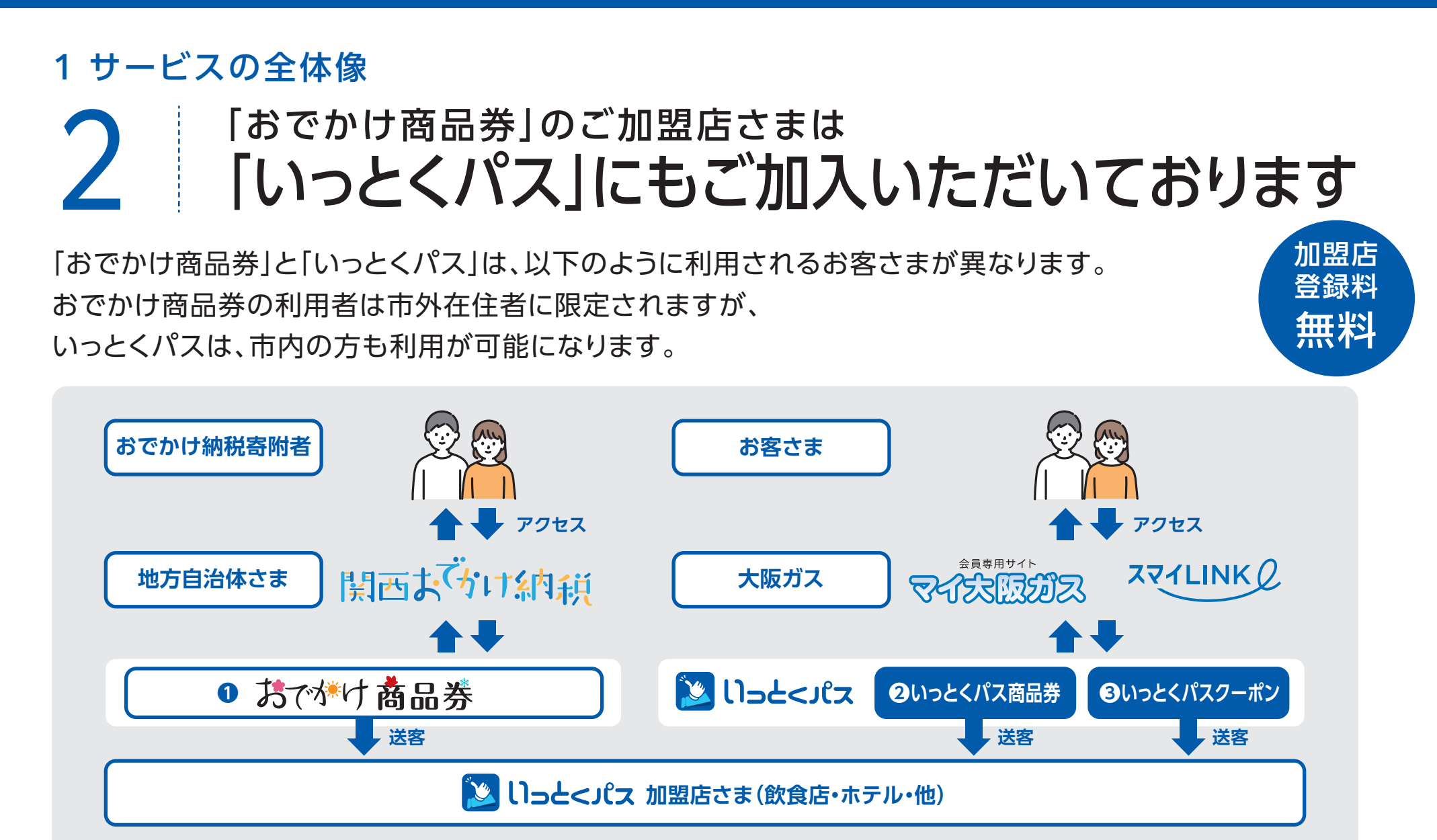

<申込条件>
●「おでかけ商品券」「いっとくパス」2つのサービスに参画すること
●その他加盟店利用規約に記載された事項に同意すること
●常に最新状態の店舗情報を維持するために変更時は即時連絡すること
●契約の有効期限は成立日より1年間とする(自動更新)

1 サービスの全体像 「おでかけ商品券」と「いっとくパス」の種類

商品券(おでかけ商品券、いっとくパス商品券)、クーポン(4種類のうち1つ飲食店さまが選択)をご利用いただけます。

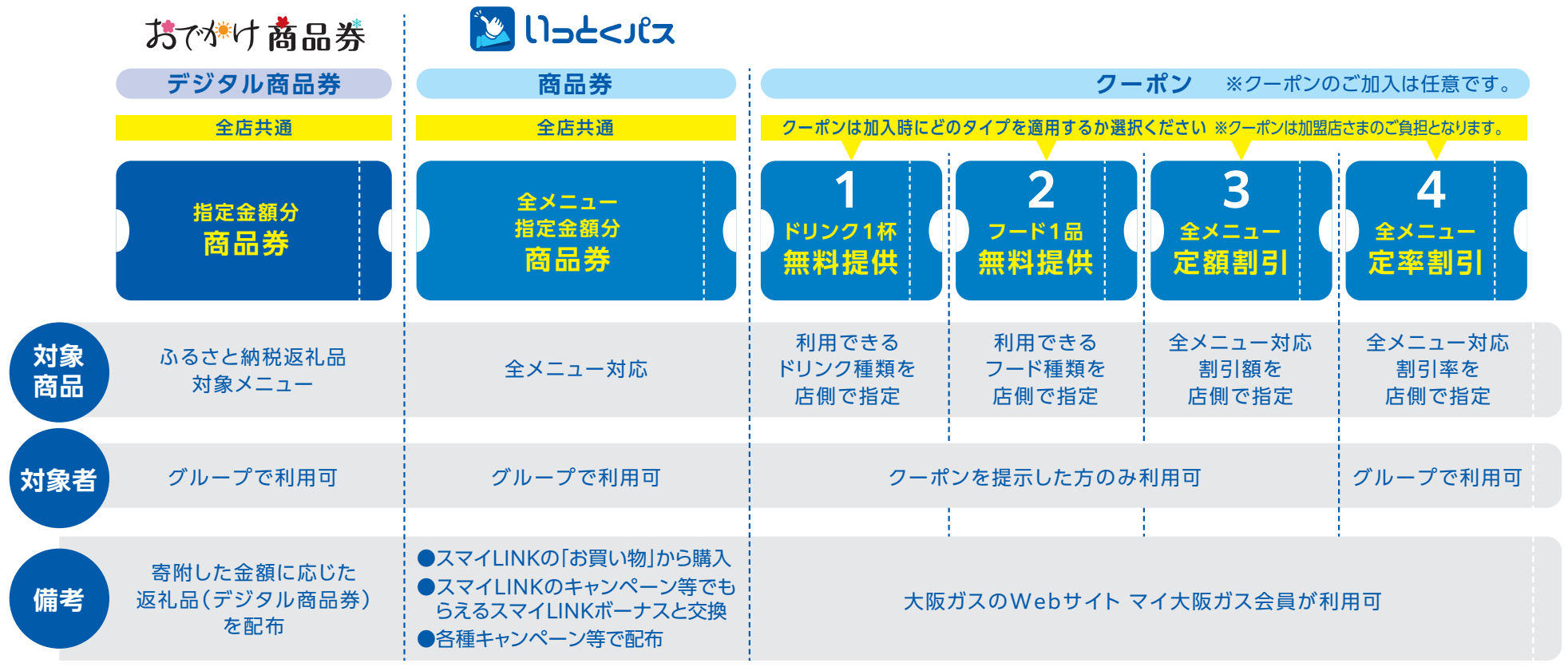

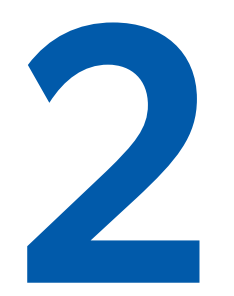

# 「おでかけ商品券」について

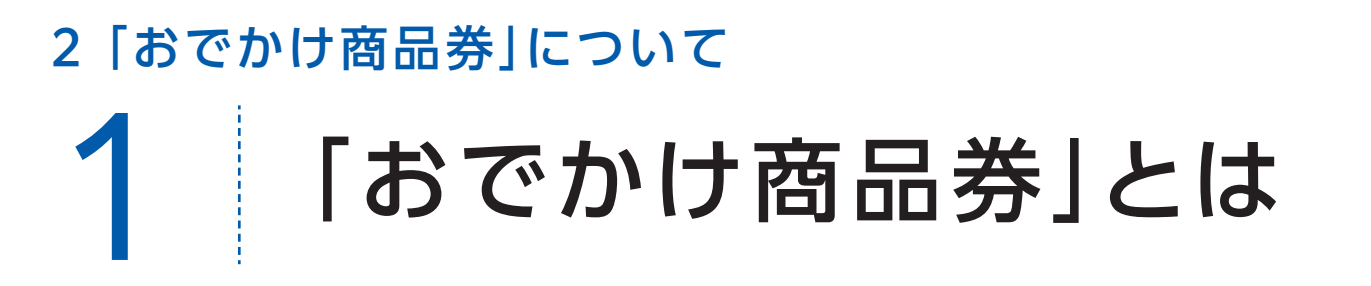

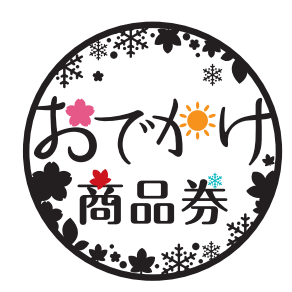

各地の魅力に触れ、おでかけ前または、おでかけ中に専用サイトからふるさと納税をすると、その場ですぐに返礼 品として、加盟店で使える「デジタル商品券」が手元に届く、新しいふるさと納税の仕組みです。

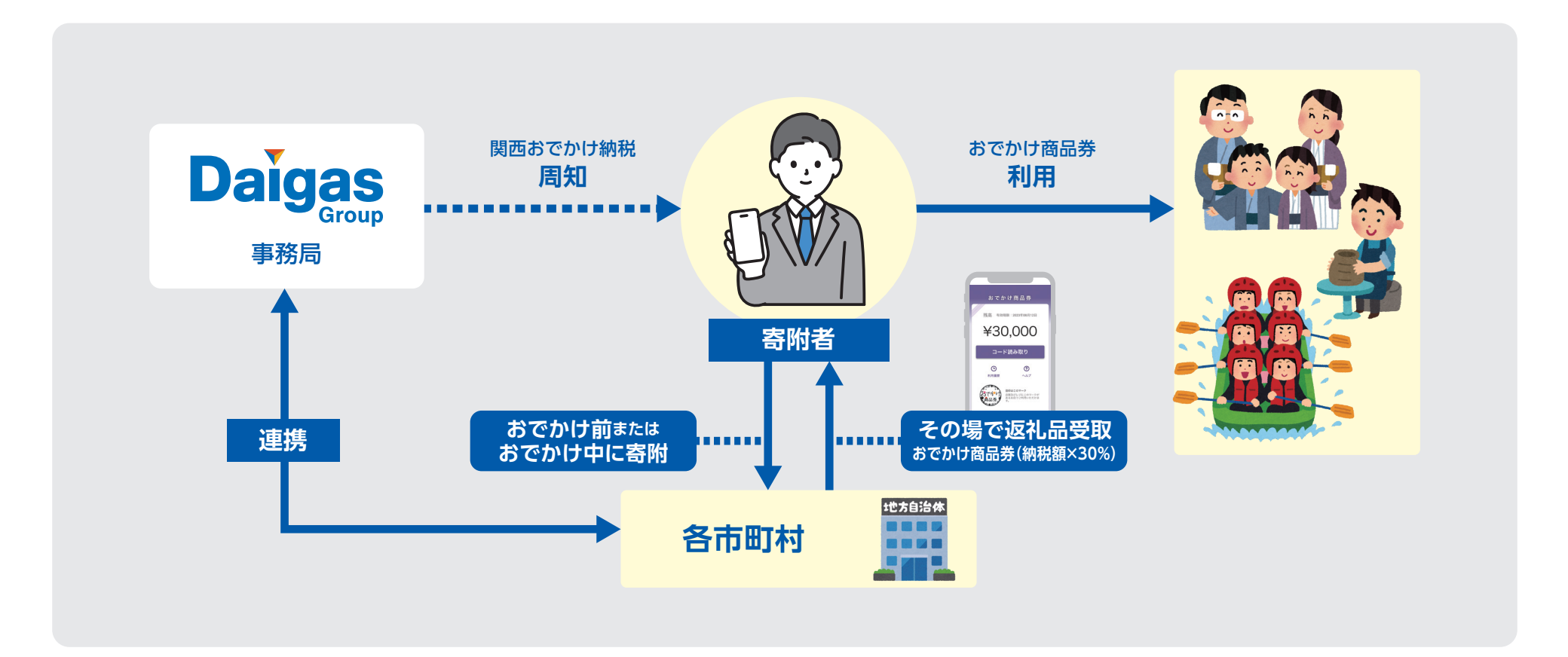

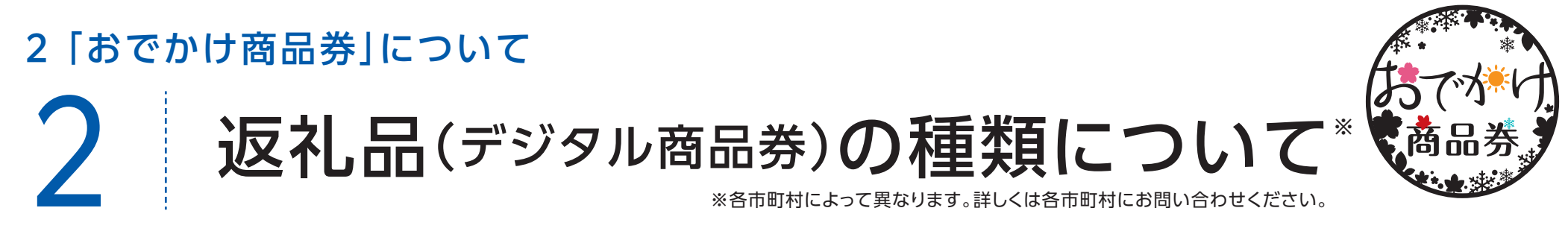

ふるさと納税額に応じて発行されるデジタル商品券です。 商品券の種類は以下の通りです。

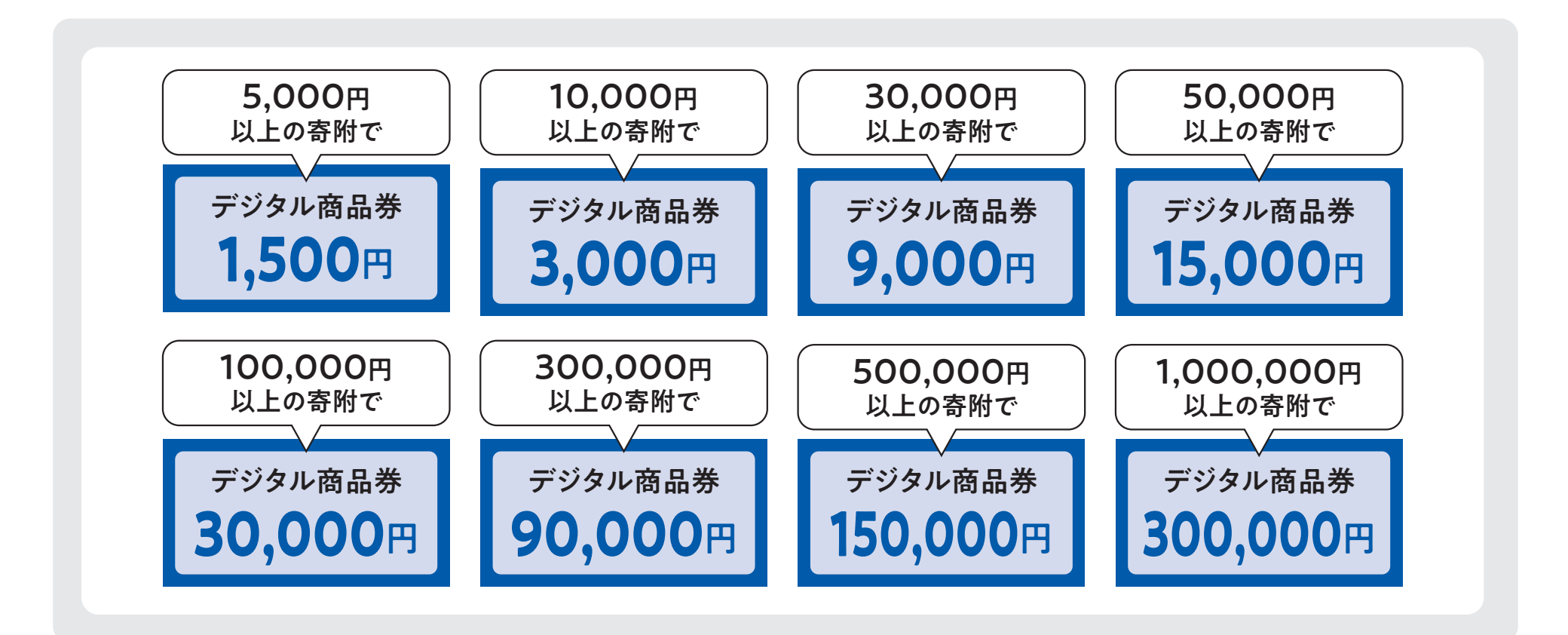

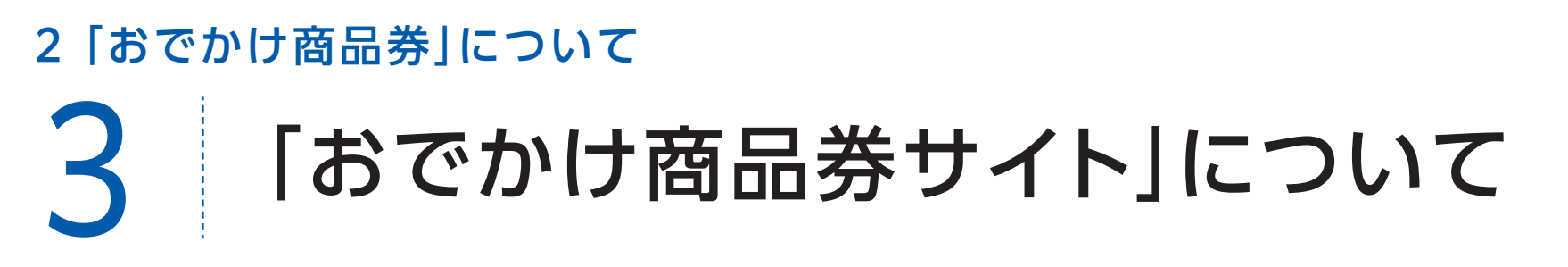

お客さまは、「おでかけ商品券のホームページ」からお店検索を行うことができます。

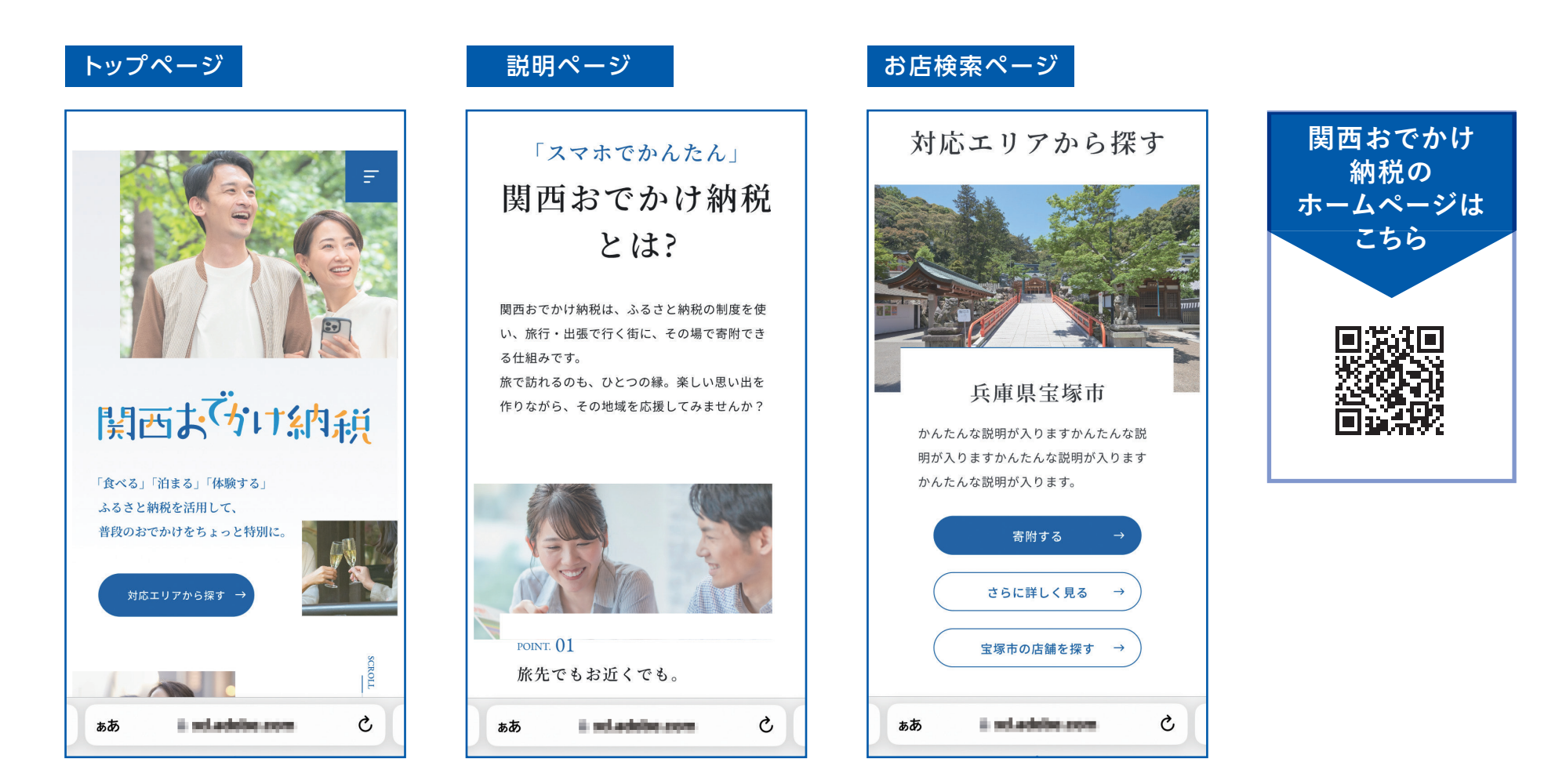

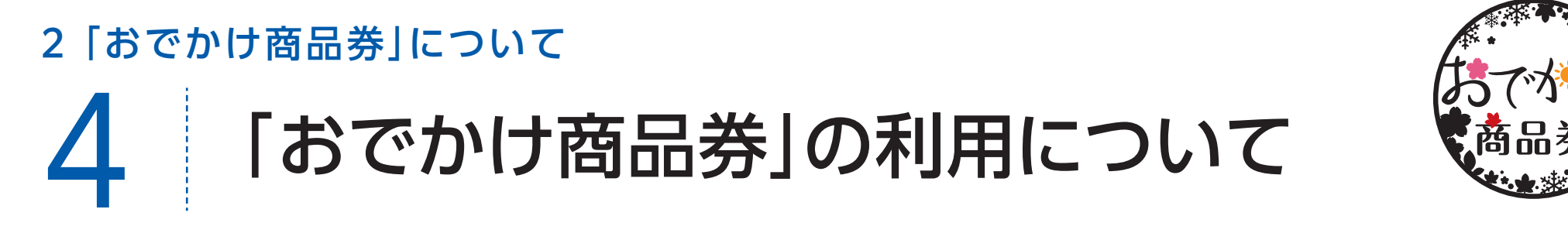

おでかけ先でスマホから専用サイトに寄附をすると、すぐに返礼品として「おでかけ商品券」が受け取れます。 店頭で二次元コードを読み込むだけで、簡単に使用できます。

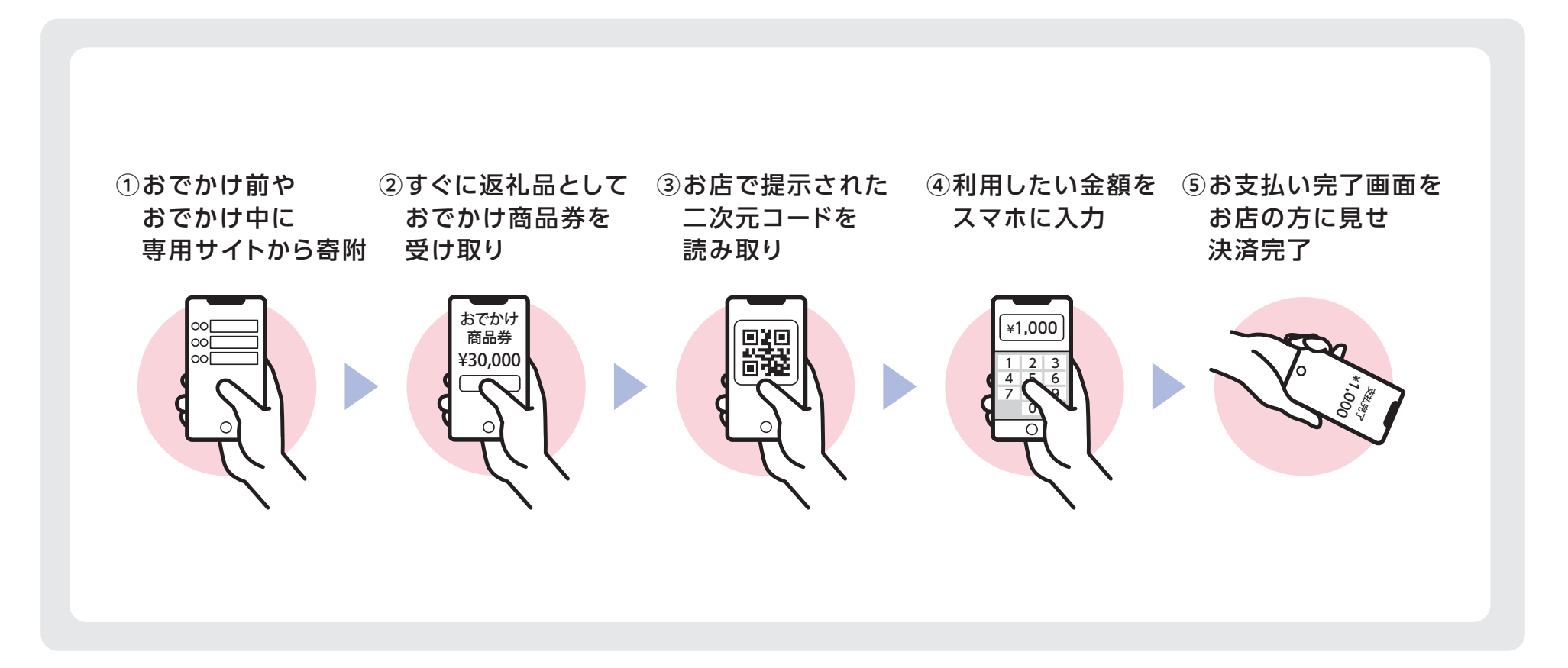

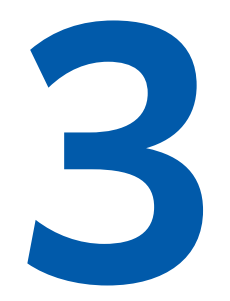

### 「いっとくパス」について

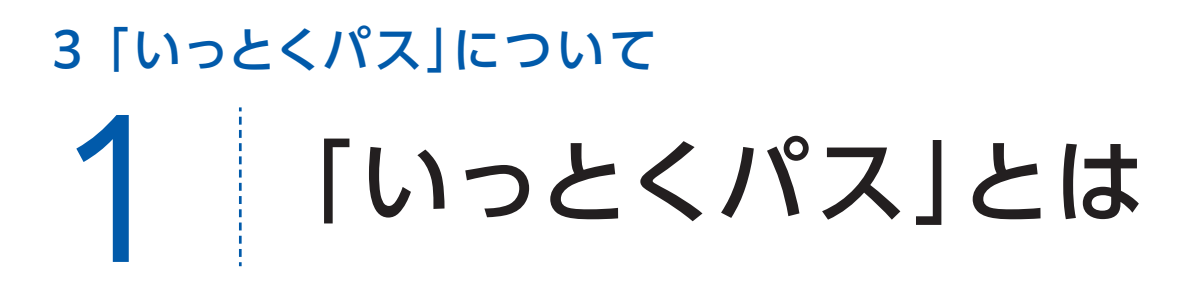

いっとくパスとは、大阪ガスが展開するデジタルチケットのサービスです。 関西全域のいっとくパス加盟店でご利用いただくことができます。

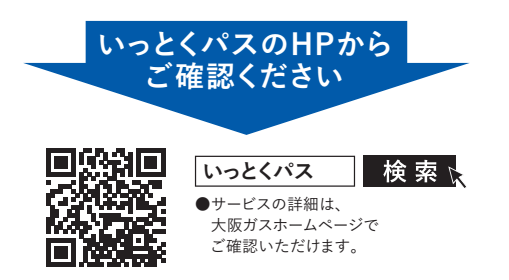

🔀 เปอรี่<วเร

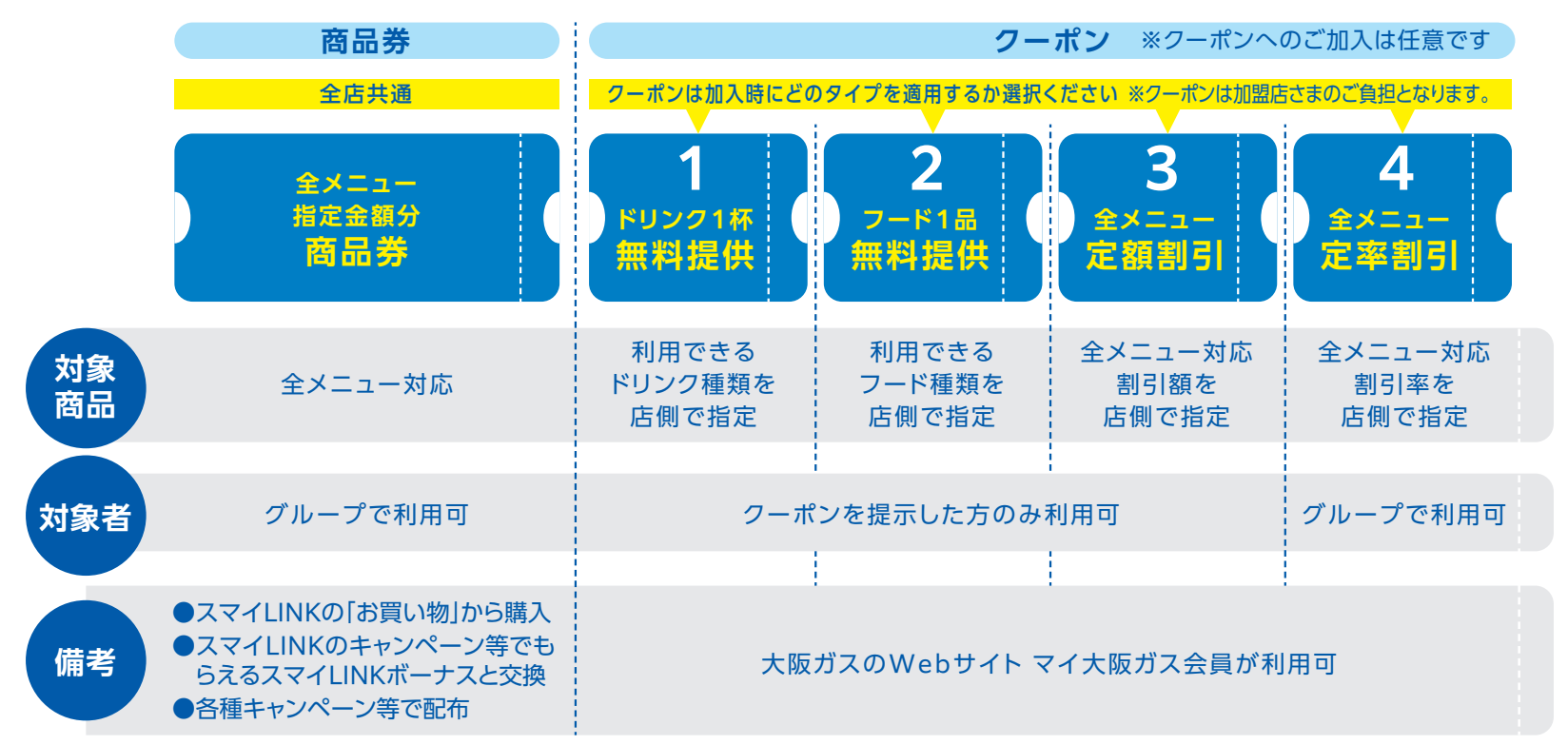

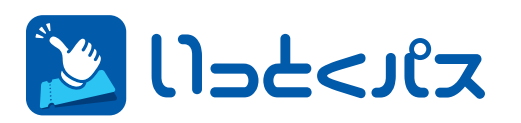

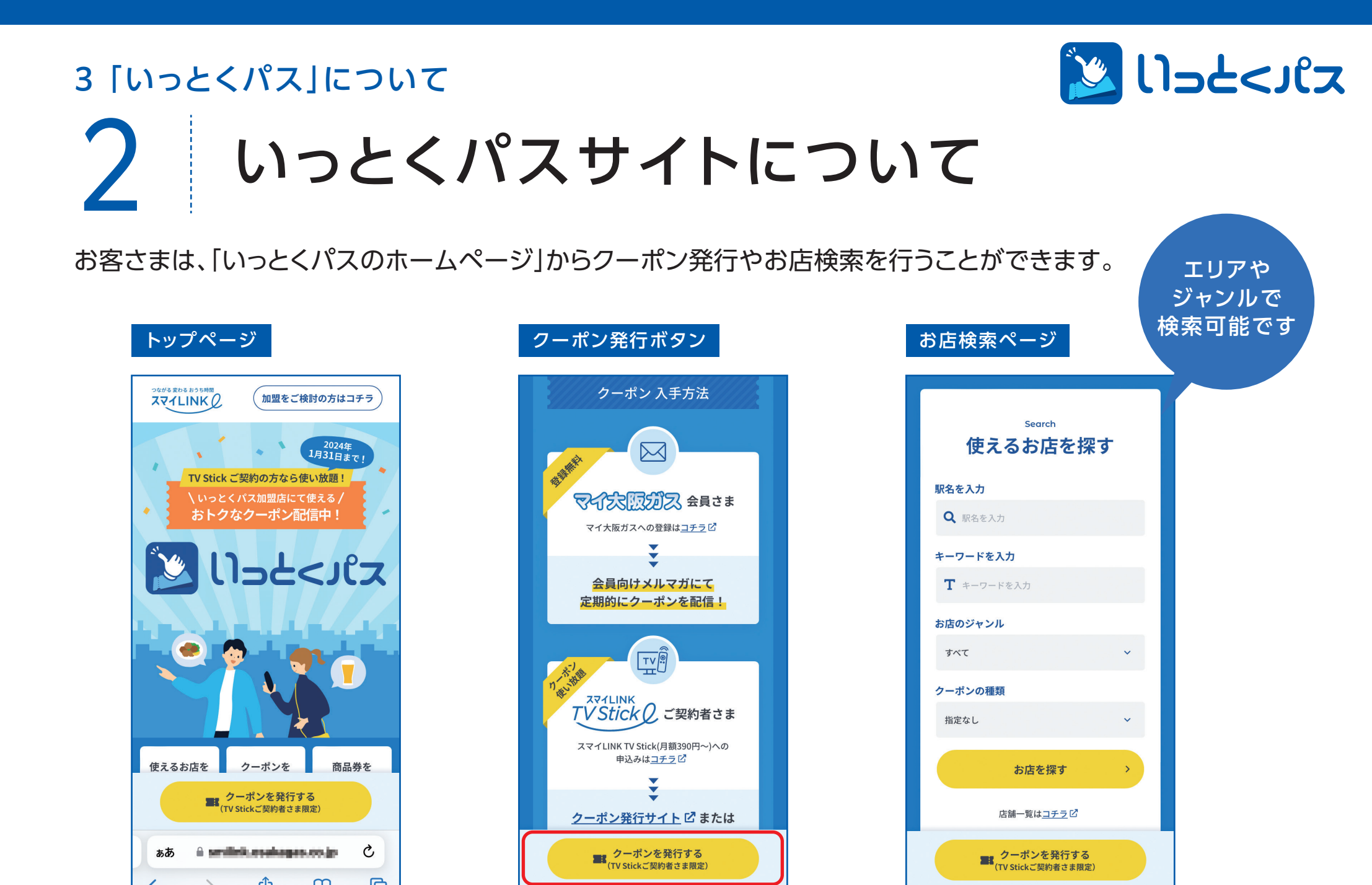

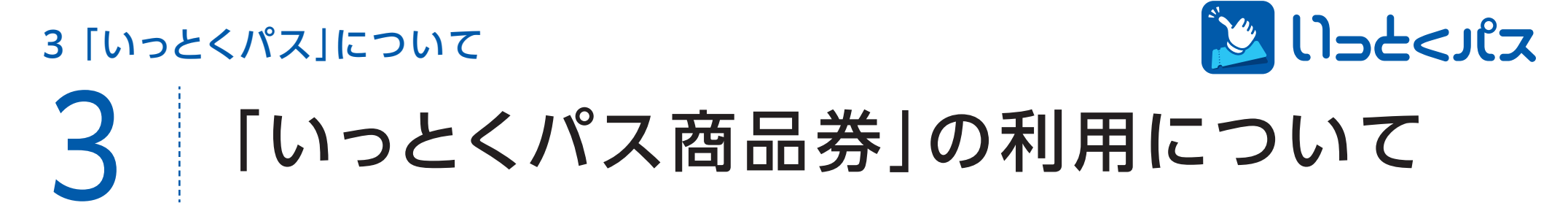

#### ご利用イメージは以下の通りです。

商品券利用イメージ

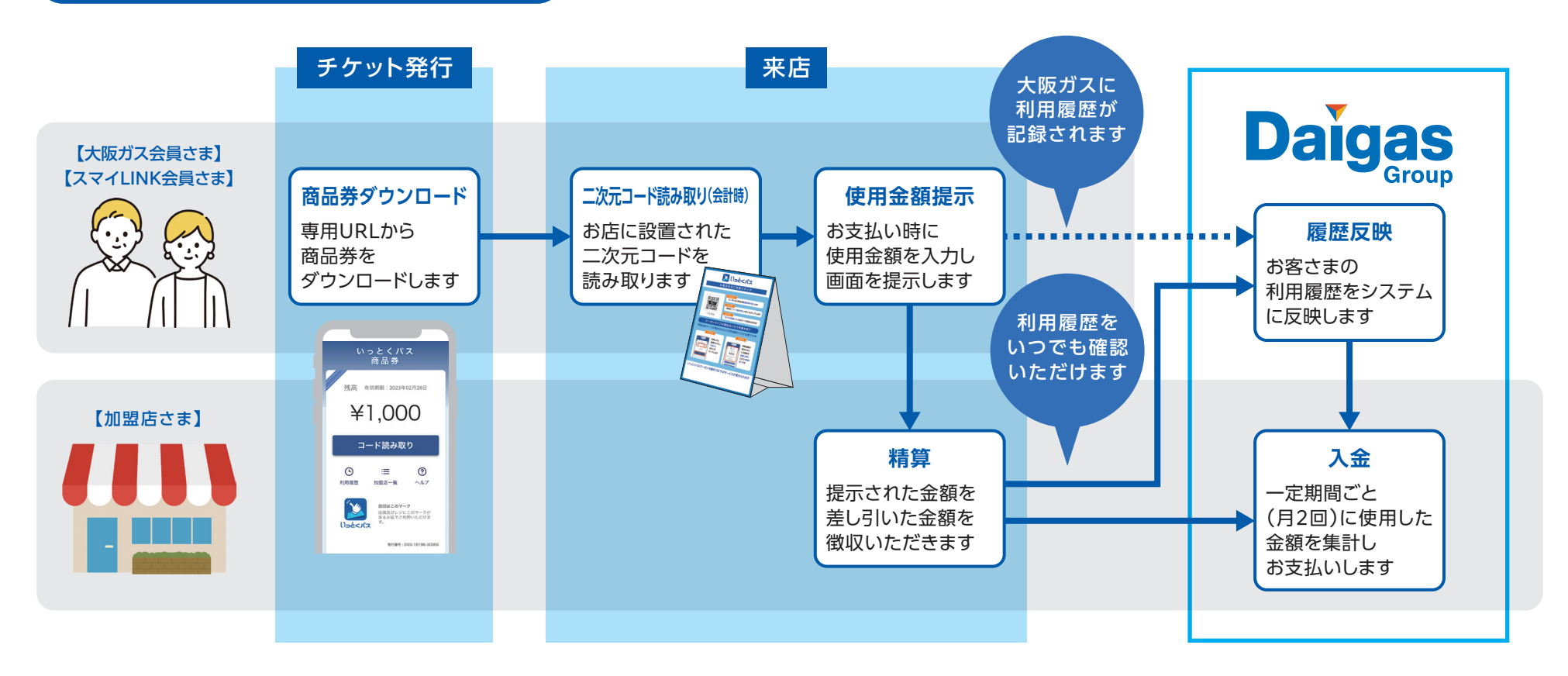

3 [いっとくパス]について

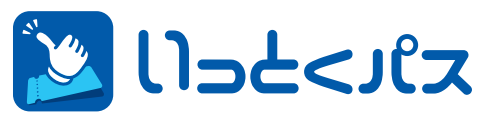

# 4 「いっとくパス 商品券」のお支払いの流れ

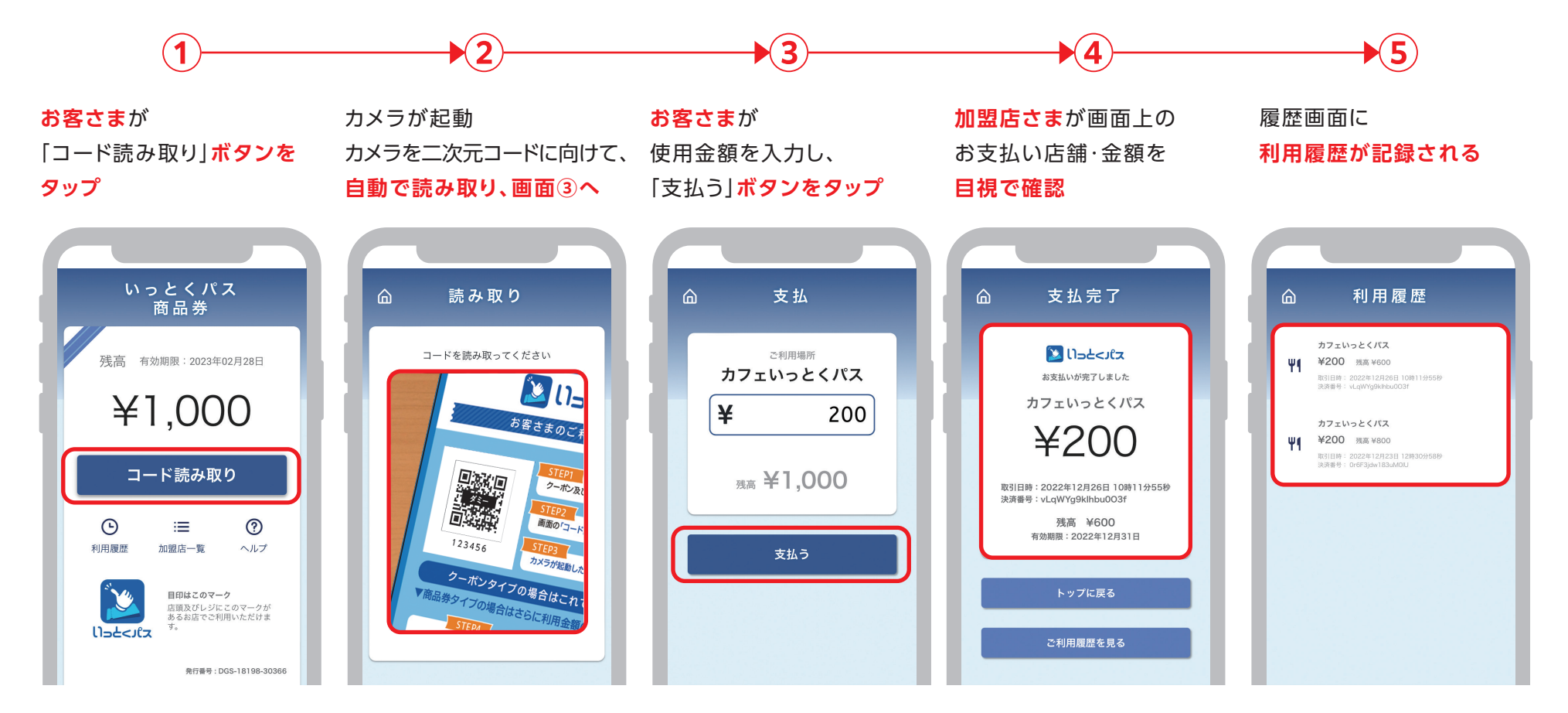

●画面はイメージです。実際の画面と異なります。

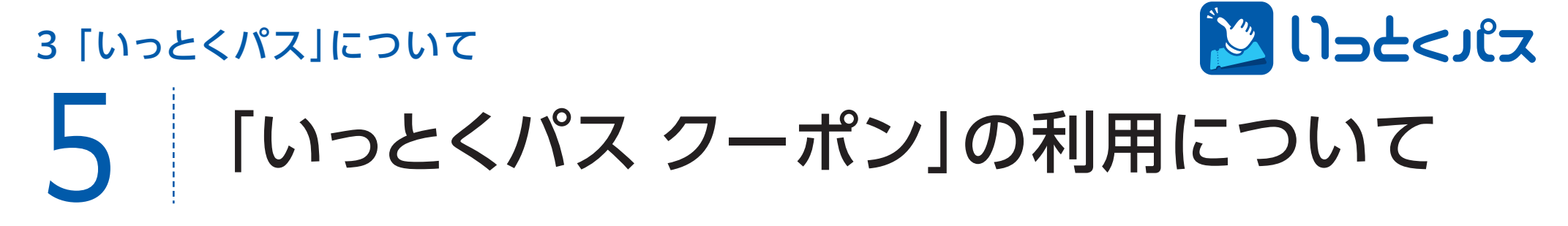

#### ご利用イメージは以下の通りです。

クーポン利用イメージ

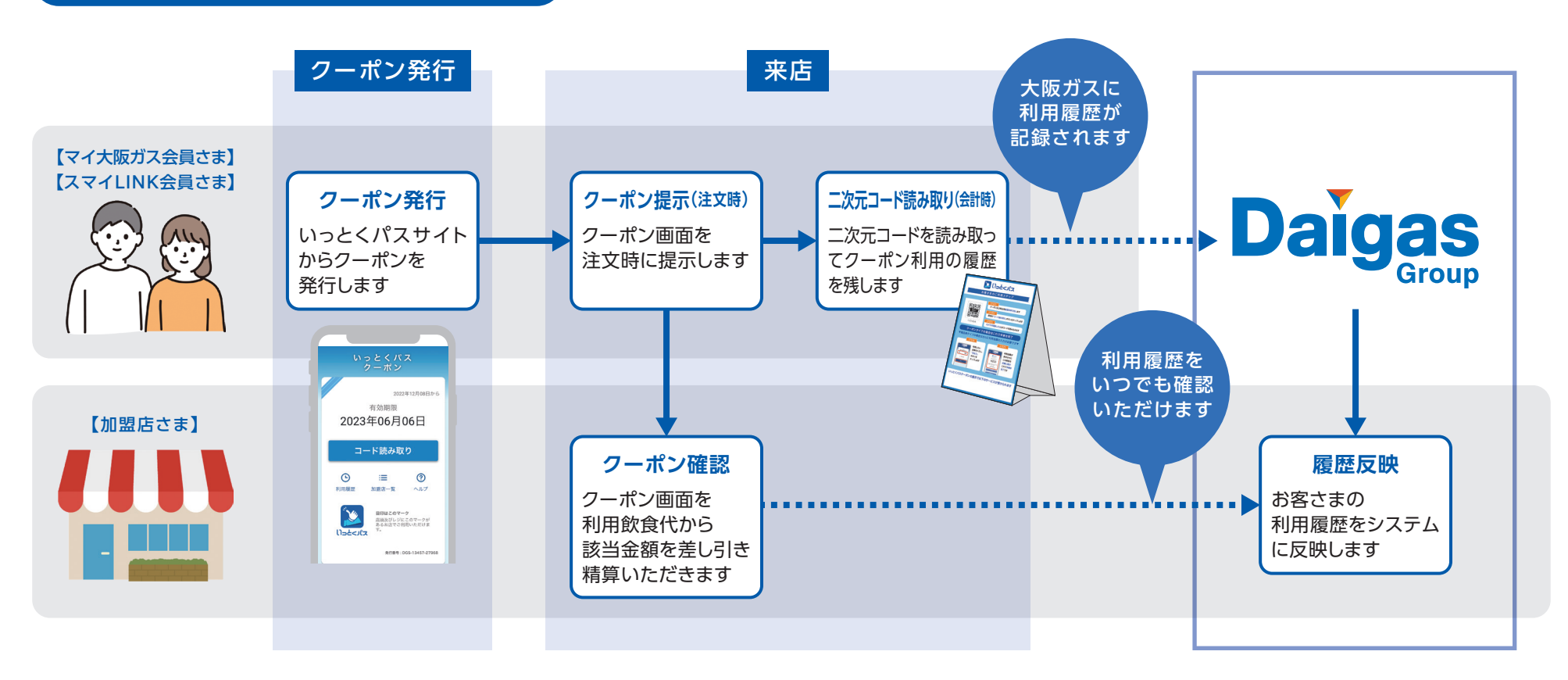

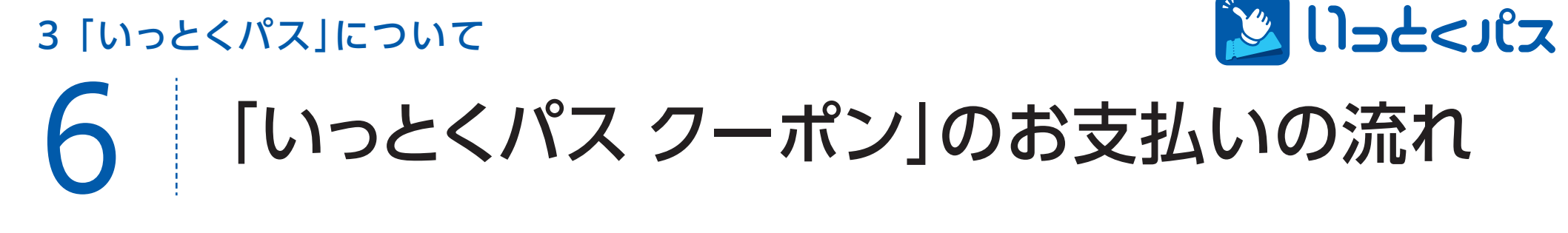

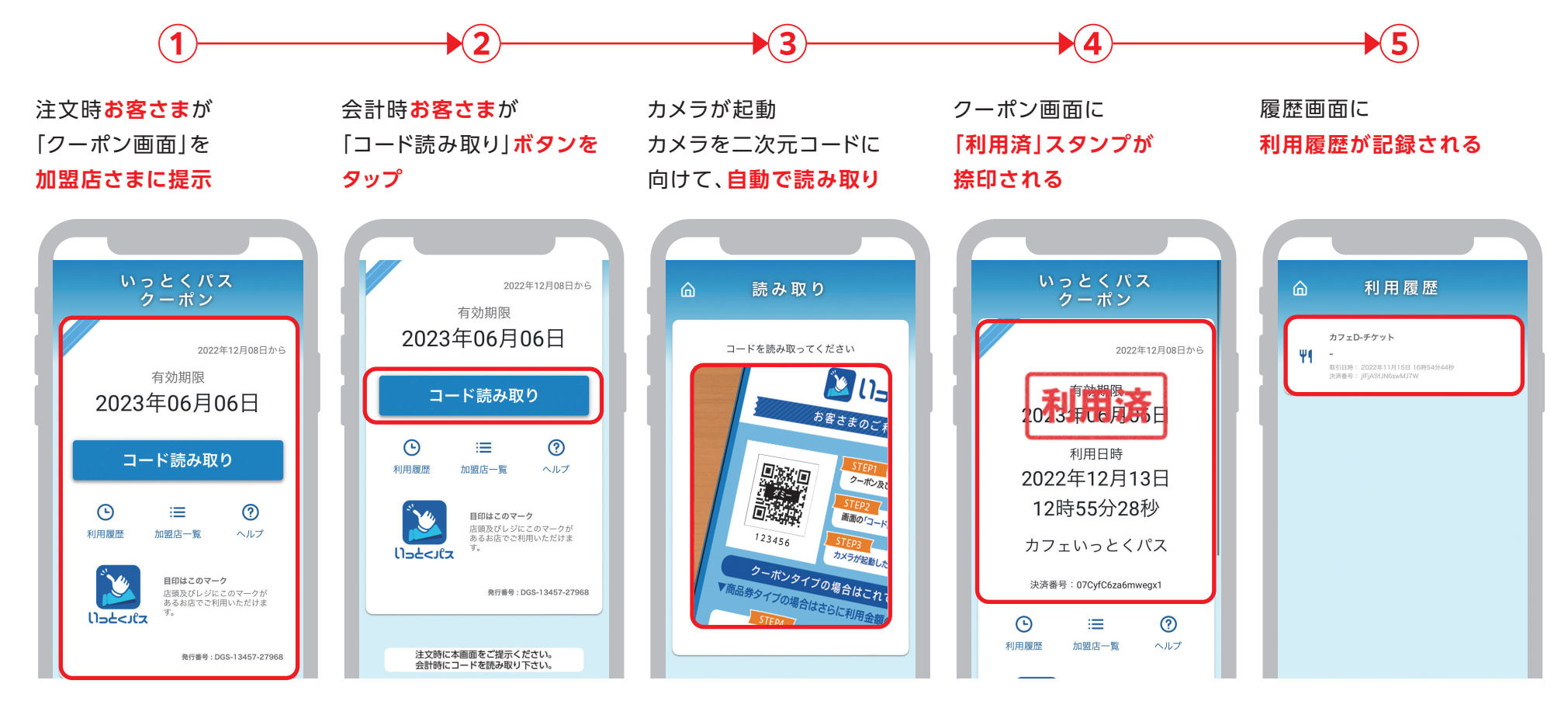

●画面はイメージです。実際の画面と異なります。

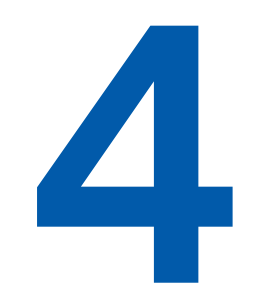

### 同梱品について

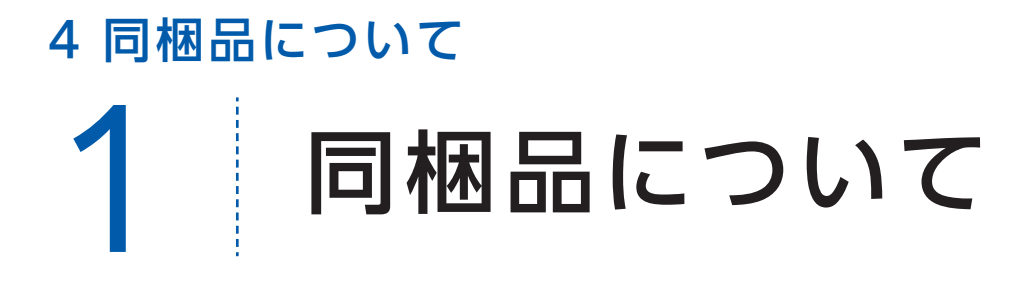

#### 同梱物は下の6つです。きちんと揃っているか確認ください。

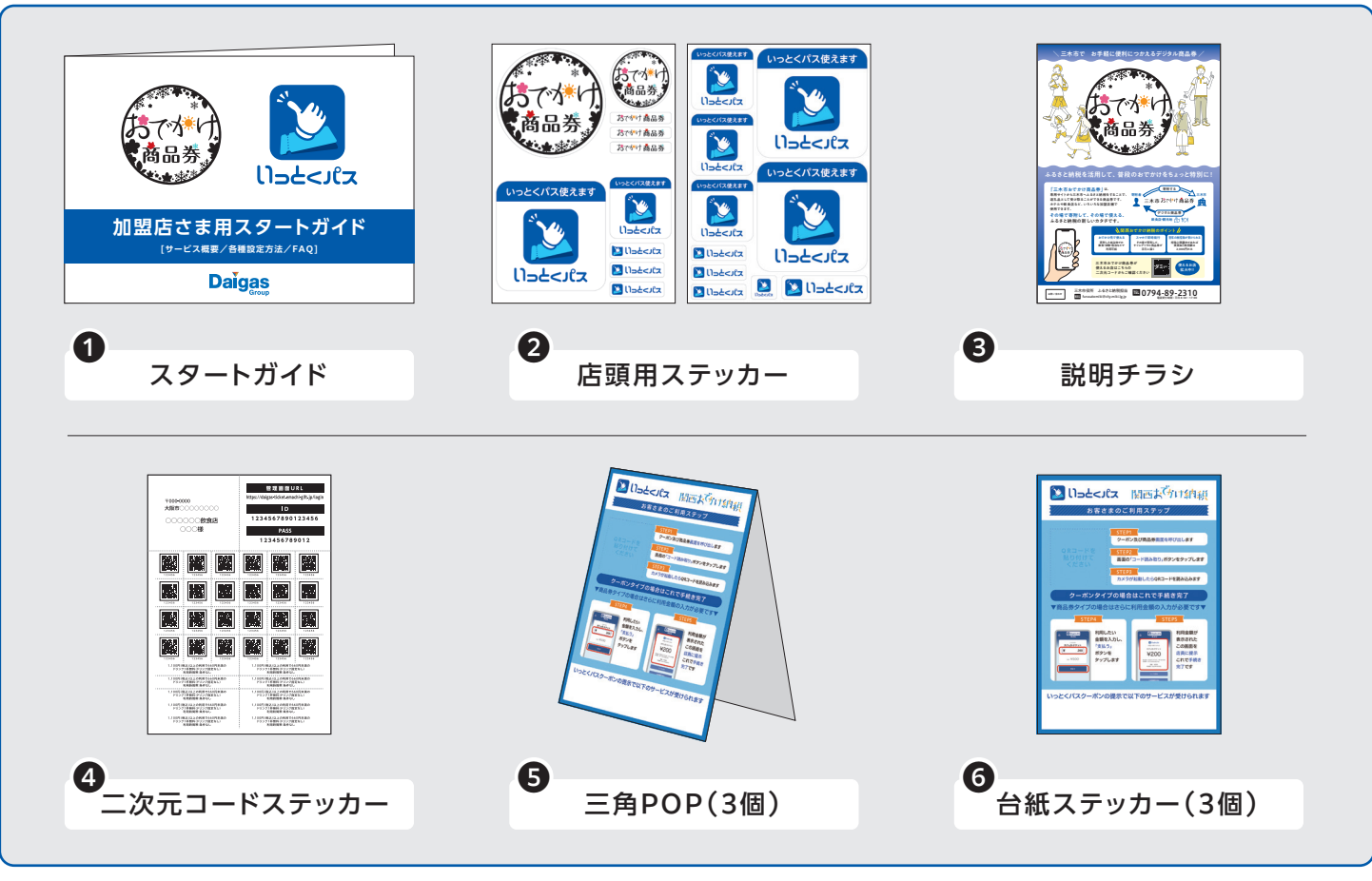

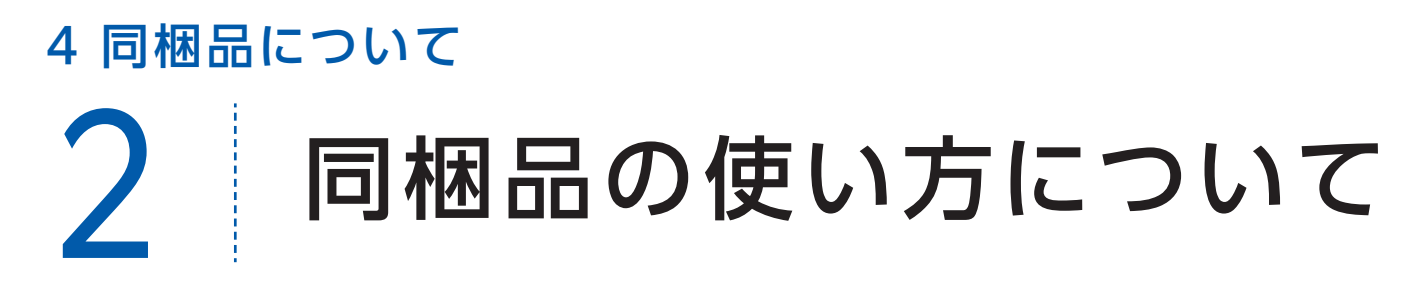

#### 以下を参考に、同梱物を店頭に設置してください。

#### ❷店頭用ステッカー

いっとくパス加盟店であることをお客さまに周知するステッカーです。

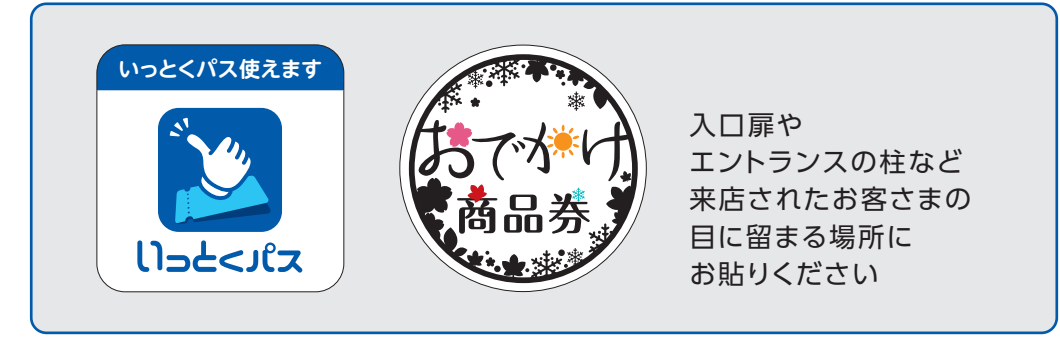

#### ❹二次元コードステッカー/●三角POP/●台紙ステッカー

会計時の利用ステップをお客さまに説明するツールです。(⑤、⑥いずれかをレジ周辺に置いてください。)

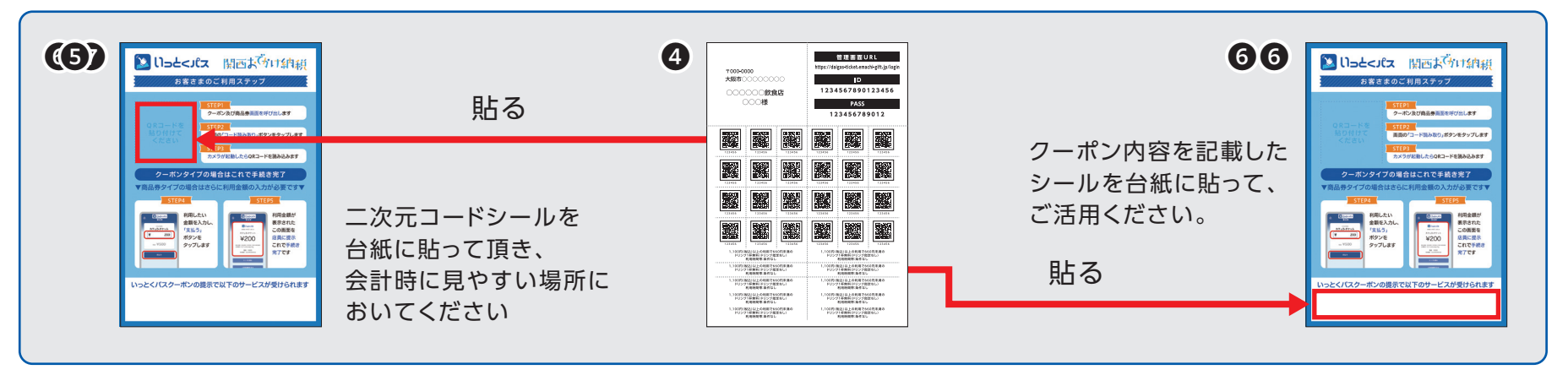

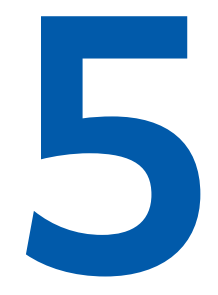

# 加盟店さま向け管理画面について

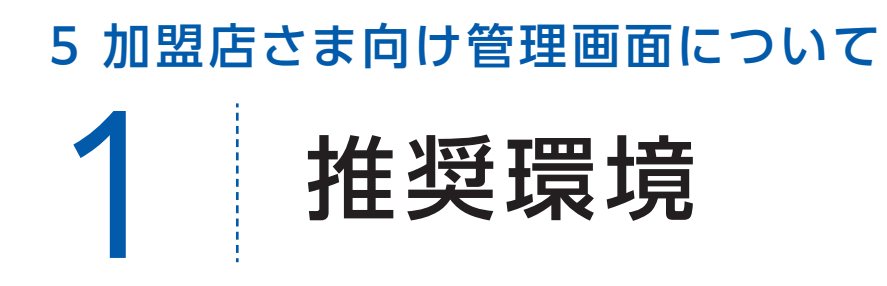

Safari/Chromeブラウザで管理画面URLにアクセスしてください。 ※Internet Explorerでは正常に動作しない場合があり、推奨環境外です。

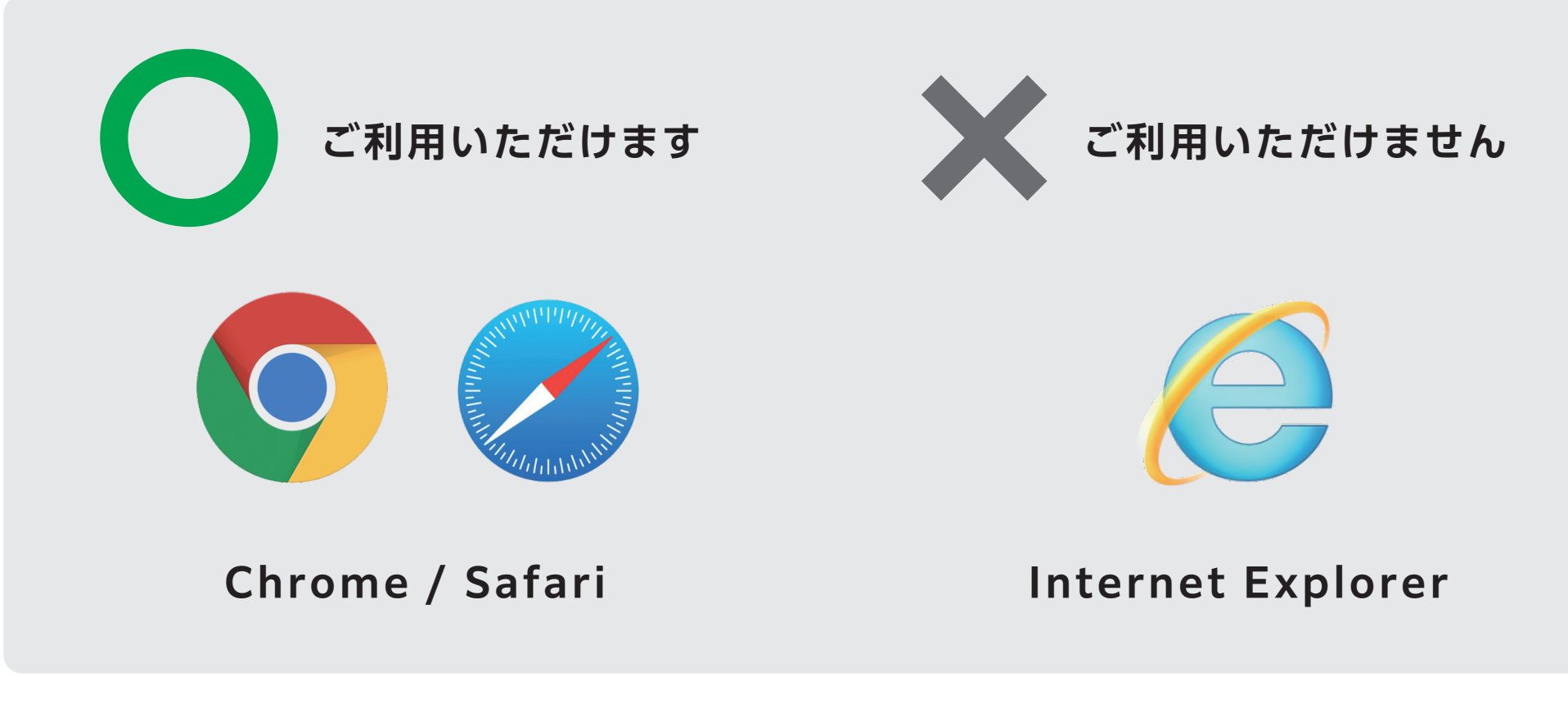

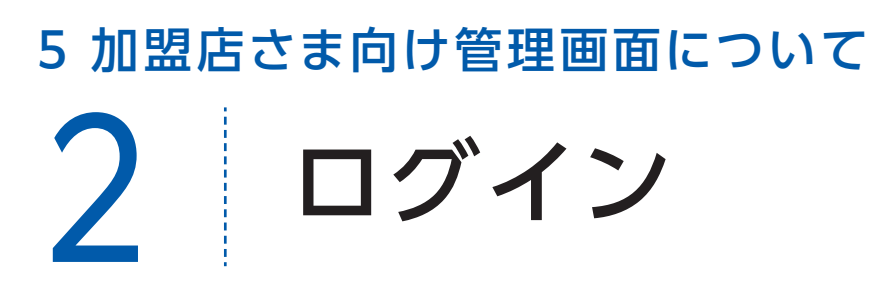

管理画面URL

#### 管理画面URLにアクセスいただき、ログインID、初期パスワードを入力してログインしてください。

https://daigas-ticket.emachi-gift.jp/login

| いうこくバス<br>管理画面<br>ログアウトしました。<br>ログインID<br>バスワード<br>ログイン情報を記憶する |        |                                               |  |
|----------------------------------------------------------------|--------|-----------------------------------------------|--|
| ログアウトしました。<br>ログインID<br>パスワード<br>ログイン情報を記憶する                   |        | 管理画面                                          |  |
| ログインID<br>パスワード<br>ログイン情報を記憶する                                 |        | ログアウトしました。                                    |  |
| ログイン情報を記憶する                                                    | ログインID |                                               |  |
|                                                                |        | <ul> <li>ログイン情報を記憶する</li> <li>ログイン</li> </ul> |  |

管理画面URL、ログインID、初期パスワードは同梱されている「二次元コードステッカー」の右上に記載されています。 ※初期パスワードは初回ログイン後に必ず変更をお願いいたします。

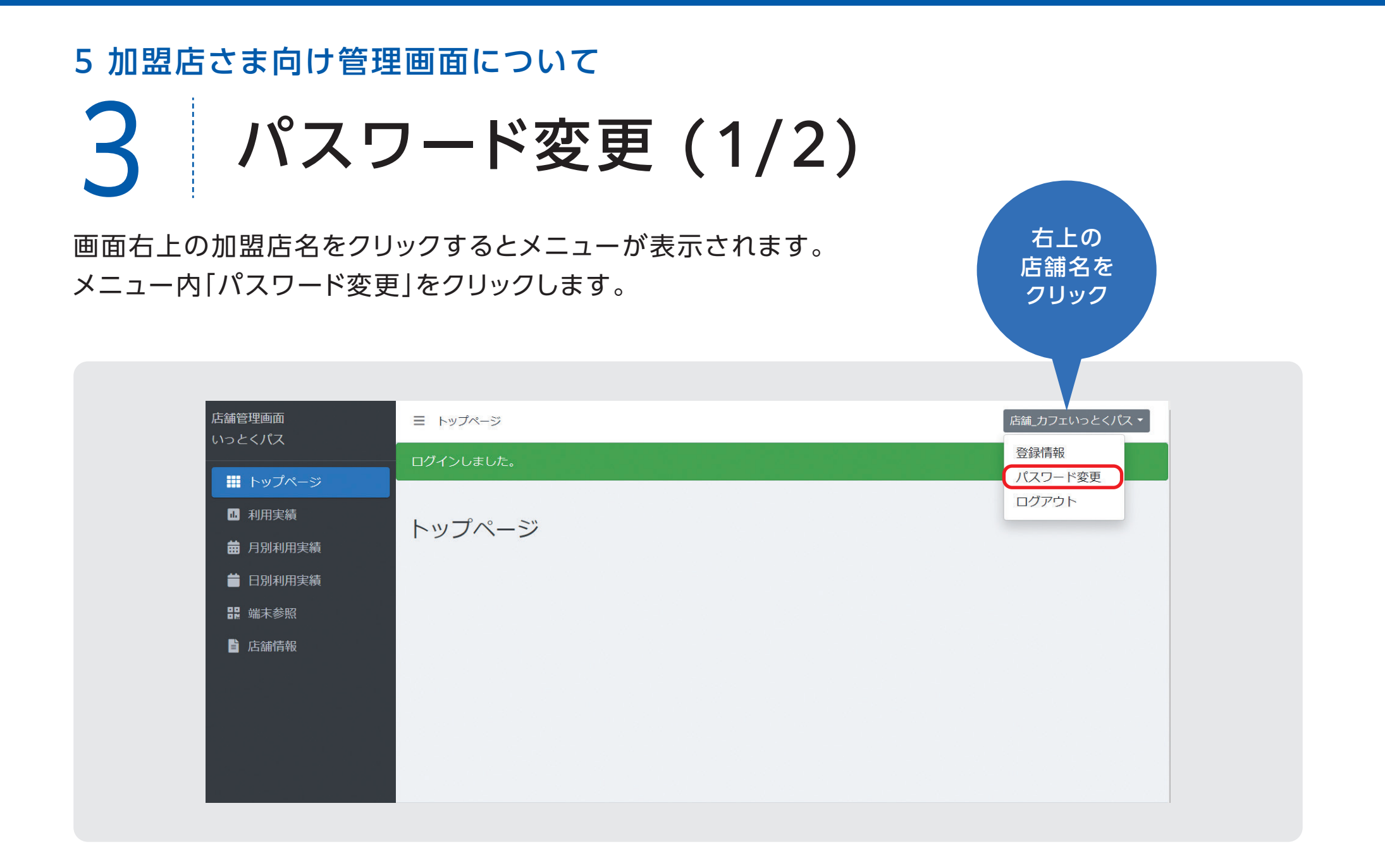

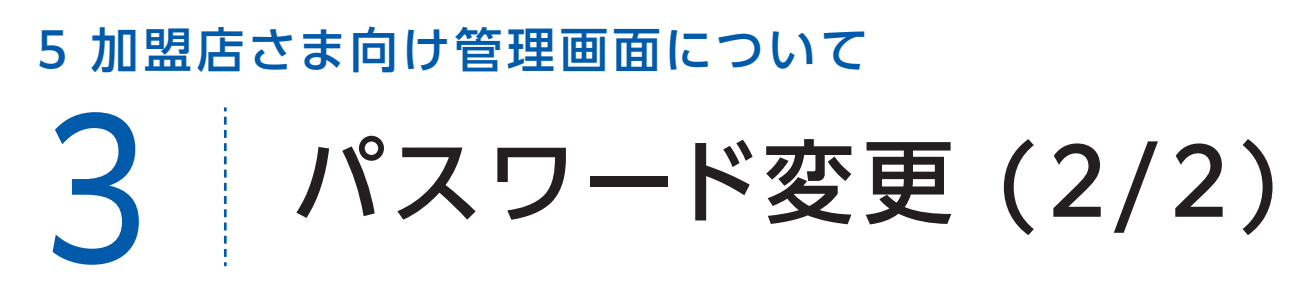

#### 変更するパスワードを2回入力してください。

※パスワードは8文字以上で、数字、アルファベット大文字、小文字のすべてを含む必要があります。

| 店舗管理画面<br>いっとくパス                             | 三 パスワード再設定    |    | 店舗_カフェいっとくパス 👻 |
|----------------------------------------------|---------------|----|----------------|
| 🏭 トップページ                                     | パスワード再設定      |    |                |
| <ul><li>■ 利用実績</li><li>■ 月別利用実績</li></ul>    | 再設定パスワード      |    |                |
| <ul> <li>➡ 日別利用実績</li> <li>器 端末参照</li> </ul> | 再設定パスワード (確認) |    |                |
| ■ 店舗情報                                       |               | 登録 |                |
|                                              |               |    |                |
|                                              |               |    |                |
|                                              |               |    |                |
|                                              |               |    |                |
|                                              |               |    |                |

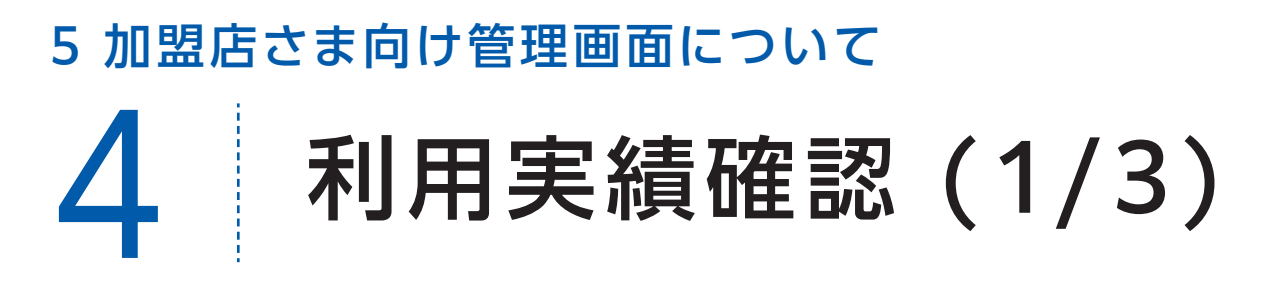

利用(お支払い)単位での実績をご確認いただけます。

アクセスした当日の実績が表示されます。当日以外の実績は利用日を指定することで表示できます。 データは決済後に即時反映されます。

| 店舗管理画面<br>いっとくパス | 三 利用実績               |           |                  |       |               | 「店舗_力フェいっとくパス▼    |
|------------------|----------------------|-----------|------------------|-------|---------------|-------------------|
| ■ トップページ         | 利用実績                 |           |                  |       |               |                   |
| 业 利用実績           |                      |           |                  |       |               |                   |
| <b>蕾</b> 月別利用実績  | 利用日時 2022/11,        | /24 00:00 | ~ 2023/01/24     | 23:59 |               |                   |
| 苗 日別利用実績         | ※ 最大3ヶ月まで選択可能で       | す。        |                  |       |               |                   |
| 嘂 端末参照           | DGT10000             | 大阪ガス      |                  |       |               |                   |
| ■ 店舗情報           | DGT10000_00001_25    | カフェいっと    | くパス              |       |               |                   |
|                  | 商品                   | 決済番号      |                  | 利用金額  |               |                   |
|                  | □取消実績を含めない           |           |                  | クリア   | 検索            |                   |
|                  | 該当件数 32 件のうち 25 件を   | 長示しています。  |                  |       |               | 25 • <b>件表示する</b> |
|                  | 利用日時                 | 端末名       | 決済番号             | 利用金額  | 商品            | 取消                |
|                  | 2023年01月16日 17:20:07 | カフェいっとくパス | umRgLzdeY39fWjZi | -     | いっとくパス (クーポン) |                   |
|                  |                      |           |                  |       |               |                   |

### 5 加盟店さま向け管理画面について 4 利用実績確認 (2/3)

「月別利用実績」をクリックすると、

直近3ヵ月の月ごとの利用件数と利用金額の集計された実績が表示されます。 月ごとの利用実績の集計を確認したい場合は、この画面を利用します。

| 店舗管理画面<br>いっとくパス                                               |                                                   |                                                                                    |            |    |                                      | 「店舗_力フェいっとくパ                                                                                     |
|----------------------------------------------------------------|---------------------------------------------------|------------------------------------------------------------------------------------|------------|----|--------------------------------------|--------------------------------------------------------------------------------------------------|
| ₩ トップページ                                                       | 月別利用実績                                            |                                                                                    |            |    |                                      |                                                                                                  |
| <ul> <li>■ 利用実績</li> <li>■ 月別利用実績</li> <li>■ 日別利用実績</li> </ul> | DGT10000<br>DGT10000_00001_25                     | 大阪ガス<br>カフェいっとくパス                                                                  |            |    |                                      |                                                                                                  |
| ■ 135/9/3 A A A A A A A A A A A A A A A A A A A                | 利用年月(必須)                                          | 2022年11月 📋                                                                         | ~ 2023年01月 |    |                                      | 検索                                                                                               |
| ■ 店舗情報                                                         | ※ 取入3ケ月まで進折り                                      | IHE C 9 .                                                                          |            |    |                                      |                                                                                                  |
| <b>〕</b> 店舗情報                                                  | ※ 最入3分月まで通知可<br>利用年月                              | np C 9。<br>商品                                                                      |            | 利用 | 件数                                   | 利用金額                                                                                             |
| ■ 店舗情報                                                         | ※ 最入37月まで進が可<br>利用年月                              | inp C 9 。<br>商品<br>いっとくバス(商品券)                                                     |            | 利用 | 件数<br>19 件                           | 利用金額                                                                                             |
| ■ 店舗情報                                                         | ※ 職入39 月ま C連八可<br>利用年月<br>2022年 11月               | 「前にです。           商品           いっとくパス(商品券)           いっとくパス(クーボン)                   |            | 利用 | <b>件数</b><br>19件<br>1件               | <b>利用金額</b><br>2,629 F<br>0 F                                                                    |
| 🖹 店舖情報                                                         | ※ 最入37 月ま C/西八山<br>利用年月<br>2022年 11月              | IBD C 9 。<br>商品<br>いっとくパス(商品券)<br>いっとくパス(クーポン)<br>合計                               |            | 利用 | <b>件数</b><br>19件<br>1件<br>20件        | 利用金額       2,629 P       0 P       2,629 P       0 P       2,629 P                               |
| ▮ 店舗情報                                                         | ※ 最入37 月ま C連が可<br>利用年月<br>2022年 11月               | IBD C 9 。<br>商品<br>いっとくパス(商品券)<br>いっとくパス(クーボン)<br>合計<br>いっとくパス(商品券)                |            | 利用 | <b>件数</b><br>19件<br>1件<br>20件<br>10件 | <b>利用金額</b><br>2,629 円<br>0 円<br>2,629 円<br>2,629 円<br>702 円                                     |
| ■ 店舗情報                                                         | ** 職入39 月ま C連小可<br>利用年月<br>2022年 11月<br>2022年 12月 | IBD C 9 。<br>商品<br>いっとくパス(商品券)<br>いっとくパス(クーポン)<br>合計<br>いっとくパス(商品券)<br>いっとくパス(商品券) |            | 利用 | 件数<br>19件<br>1件<br>20件<br>10件<br>3件  | 利用金額       2,629 円       2,629 円       2,629 円       2,629 円       2,629 円       702 円       0 円 |

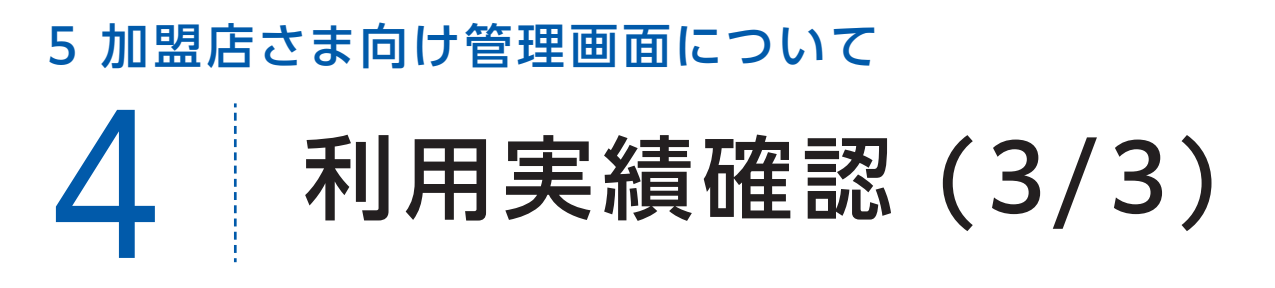

「日別利用実績」をクリックすると、アクセスした日の直近1ヵ月の日ごとの利用実績が表示されます。 1日ごとの集計実績を確認したい場合はこの画面を利用します。

| 論官理画面<br>っとくパス           | 二 日別利用美績                                                                                 |                                       |                                                        |                   |          |      | L                                | 店舗_刀フェいっとくハス •                             | <u> </u> |
|--------------------------|------------------------------------------------------------------------------------------|---------------------------------------|--------------------------------------------------------|-------------------|----------|------|----------------------------------|--------------------------------------------|----------|
| 🏭 トップページ                 | 日別利用実績                                                                                   |                                       |                                                        |                   |          |      |                                  |                                            |          |
| <ul> <li>利用実績</li> </ul> |                                                                                          |                                       |                                                        |                   |          |      |                                  |                                            |          |
| 苗 月別利用実績                 | DGT10000                                                                                 | 大阪ガス                                  |                                                        |                   |          |      |                                  |                                            |          |
| 📩 日別利用実績                 | DGT10000_00001_25                                                                        | カフェいっとく,                              |                                                        |                   |          |      |                                  |                                            |          |
|                          | 🚽 利用年月日 (必須)                                                                             | 2022/12/24                            |                                                        | ~ 20              | 23/01/24 |      | 検索                               |                                            |          |
| 229 端末参照                 |                                                                                          | · · · · · · · · · · · · · · · · · · · |                                                        |                   |          |      |                                  |                                            |          |
| 器 端末参照                   | ※ 最大31日まで選択可能                                                                            | 能です。                                  |                                                        |                   |          |      |                                  |                                            |          |
| 罪 端末参照                   | ** 最大31日まで選択可<br>利用年月                                                                    | 能です。                                  | 商品                                                     |                   |          | 利用件数 | 利                                | 用金額                                        |          |
| 即 端末参照<br>自 店舗情報         | ※ 最大31日まで遊択可作<br>利用年月                                                                    | 能です。                                  | <b>商品</b><br>いっとくパス(商品                                 | 3券)               |          | 利用件数 | <b>利</b><br>1件                   | <b>用金額</b><br>200 円                        |          |
| 器 端末参照                   | <ul> <li>※ 最大31日まで選択可作</li> <li>利用年月</li> <li>2022年12月26日</li> </ul>                     | 能です。                                  | <b>商品</b><br>いっとくパス(商品<br>合計                           | 3券)               |          | 利用件数 | 利<br>1件<br>1件                    | <b>用金額</b><br>200 円<br>200 円               |          |
| ₽₽ 端末参照<br>■ 店舗情報        | <ul> <li>※ 最大31日まで遊択可作</li> <li>利用年月</li> <li>2022年12月26日</li> </ul>                     | 能です。                                  | <b>商品</b><br>いっとくパス(商品<br>合計<br>いっとくパス(商品              | 3劳)<br>3劳)        |          | 利用件数 | <b>利</b><br>1件<br>1件<br>2件       | <b>用金額</b><br>200円<br>200円<br>1,000円       |          |
| 聞 端末参照<br>■ 店舗情報         | <ul> <li>※ 最大31日まで選択可作</li> <li>利用年月</li> <li>2022年12月26日</li> <li>2023年1月16日</li> </ul> | 能です。                                  | <b>商品</b><br>いっとくパス(商品<br>合計<br>いっとくパス(商品<br>いっとくパス(何品 | 3労)<br>3労)<br>ポン) |          | 利用件数 | <b>利</b><br>1件<br>1件<br>2件<br>3件 | <b>用金額</b><br>200円<br>200円<br>1,000円<br>0円 |          |

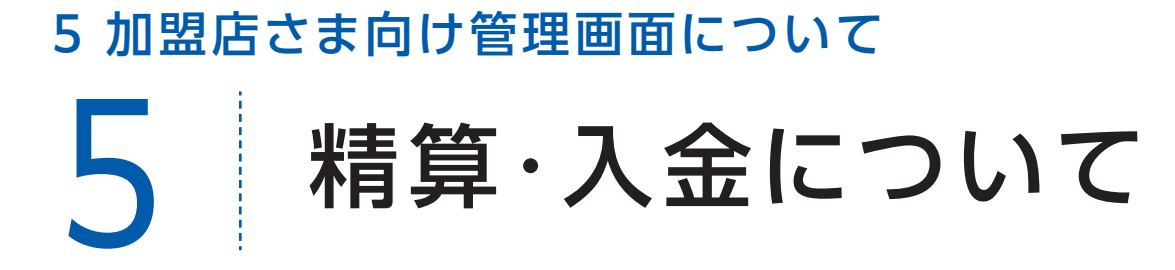

以下、月2回のスケジュールで締日と入金日が設定されています。 ▲10日締め25日払い/ B25日締め10日払い

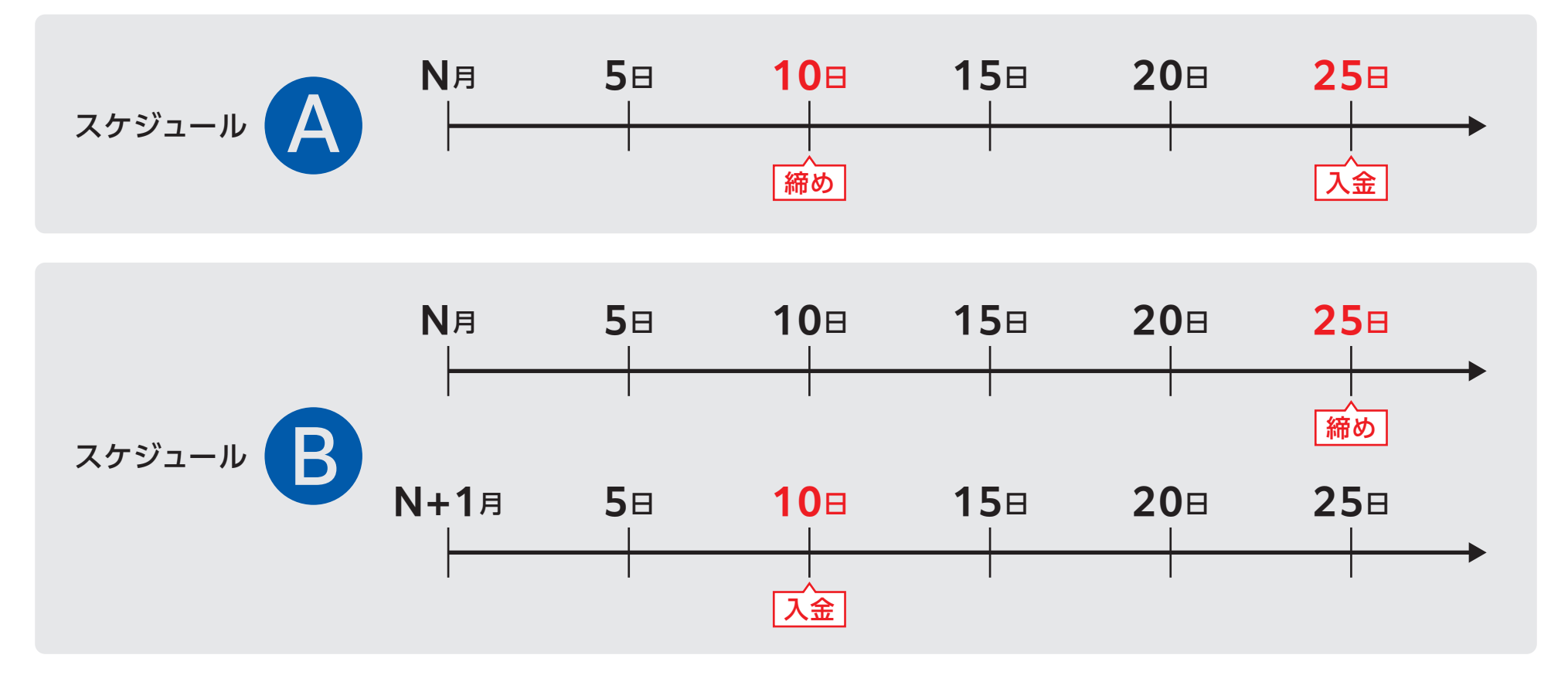

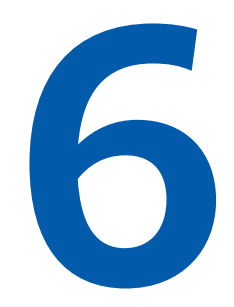

### FAQ ~ よくある質問に答えます

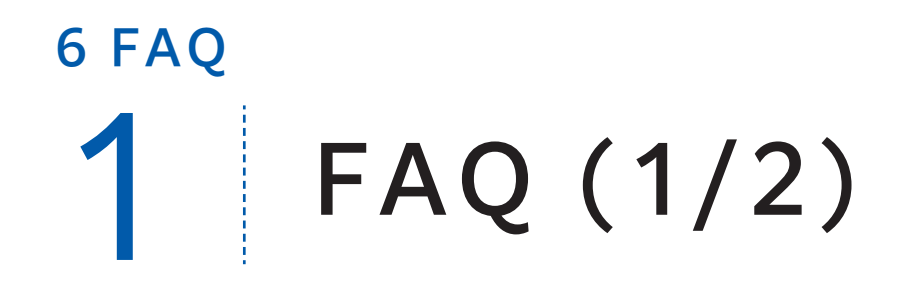

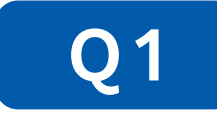

複数店舗を運営している場合、アカウントはどうなりますか?

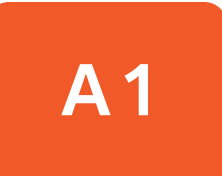

複数の店舗を登録されている加盟店様に関しては、 【加盟店アカウント】と【店舗アカウント】を提供させて頂きます。 加盟店アカウントからは全店舗の精算データを確認することができます。 ※二次元コードに記載されているIDは、店舗アカウントになっております。

Q2 ログインパスワードを忘れてしまったらどうする?

A2

パスワードを忘れてしまった場合など、管理画面へログインできなくなった 場合はいっとくパス事務局へご連絡ください。 新しいパスワードを発行いたします。

# <sup>6 FAQ</sup> **FAQ (2/2)**

Q3

お客さまのスマートフォンの二次元コード読み取り画面が起動しない…。

**A3** 

以下①②をご案内ください。

①以下の動作環境であることをご確認ください。

 iPhone:Safari·Android:Chrome LINE等のアプリからの遷移 (チケットのリンクを押下)では、カメラが起動しない場合がございます。 ブラウザ(Safari/Chrome)から直接チケットを開いてください。

②二次元コード読み取り画面を起動した際に、ブラウザ上でカメラへのアクセス許可を 求めるポップアップが表示されるので、「許可」を押下してください。

お客様が上記①②を実施しても、読み取り画面が起動出来ない場合は、 画面上の「パスコードを入力して支払う」からパスコードを入力していただき、 お支払い処理を行ってください。

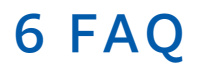

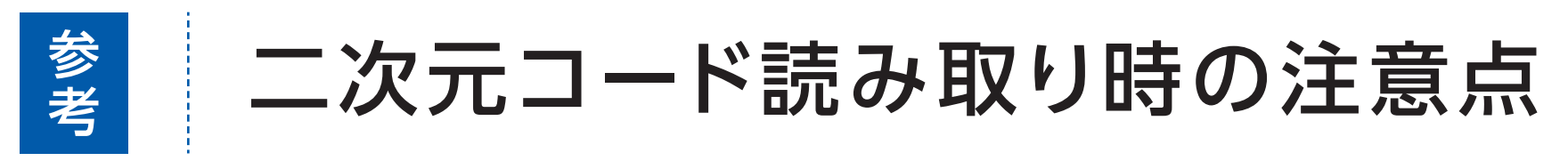

カメラに二次元コード全体が写るよう、お客様に操作いただきます。 うまく読み取りができない場合は、スマートフォンを二次元コードに近づけたり、 遠ざけたりしてもらってください。

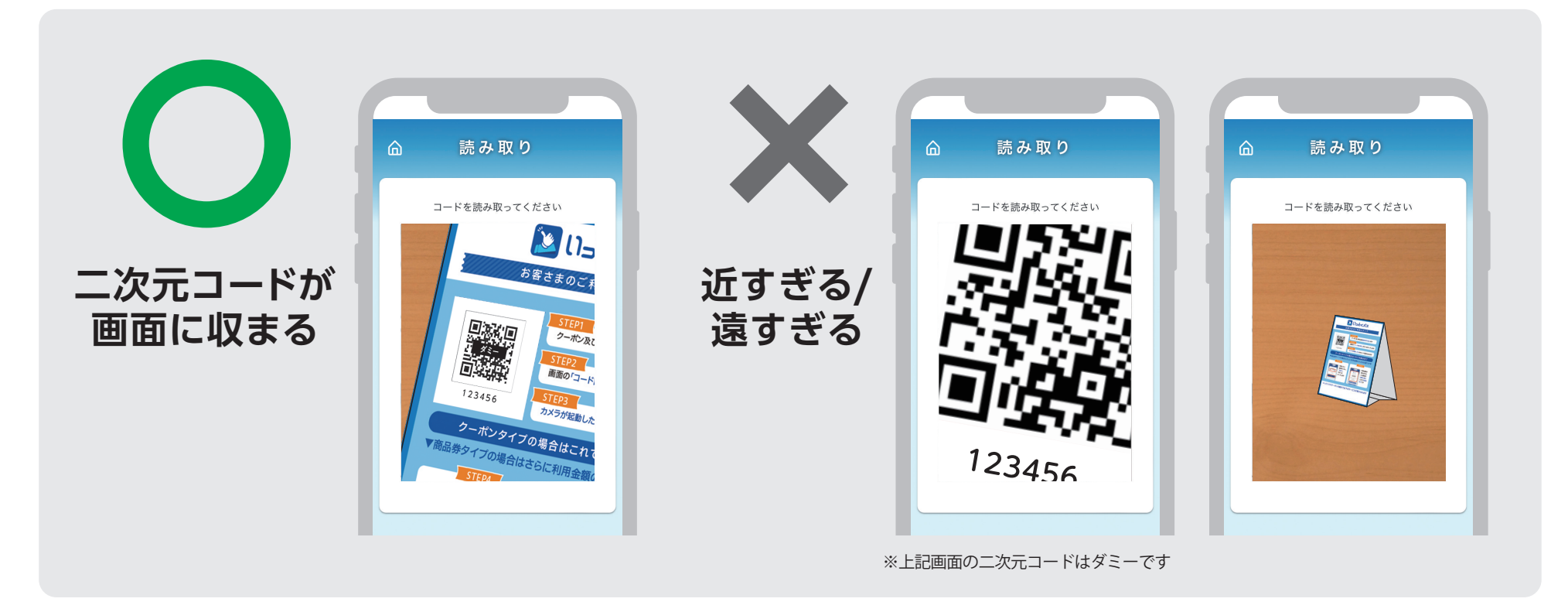

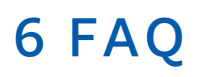

参考

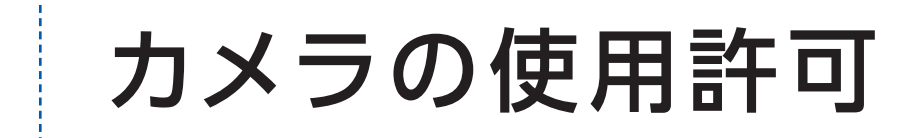

iPhoneであればSafari、AndroidスマートフォンであればGoogle Chromeの設定で、カメラの使用 許可が必要です。

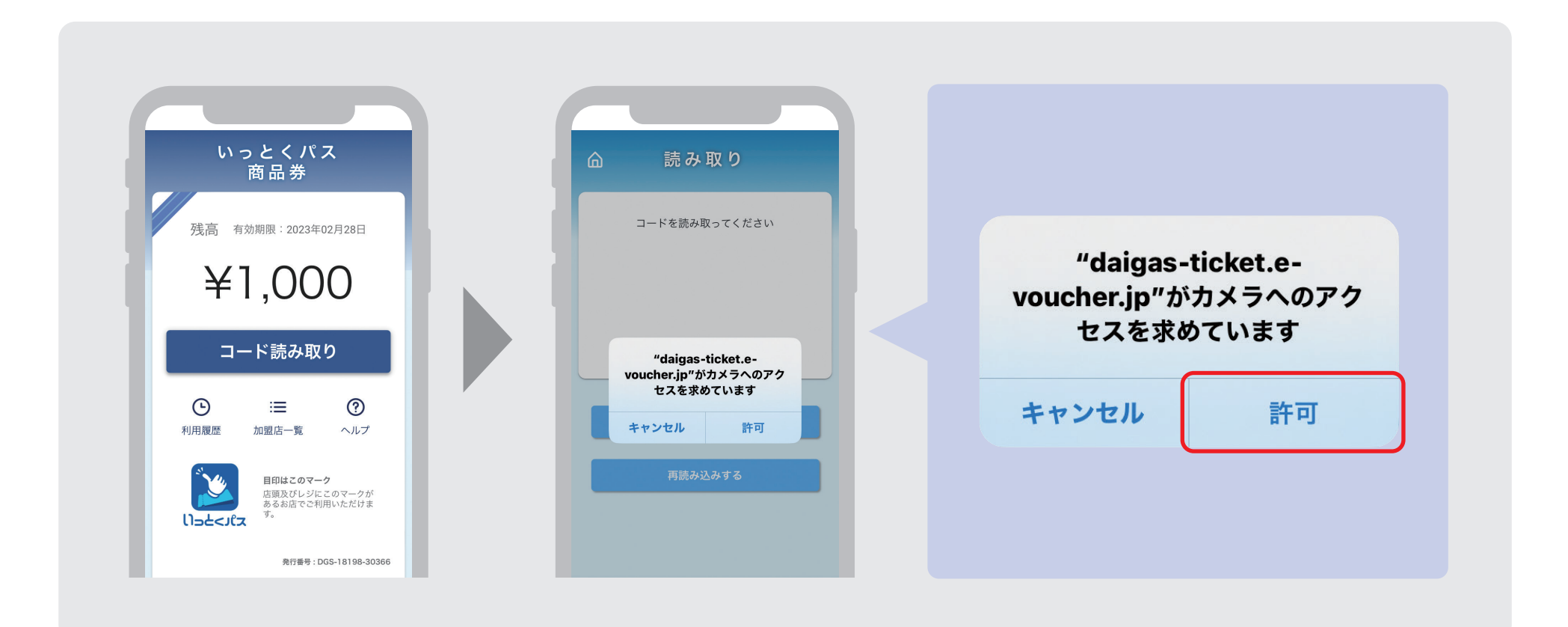

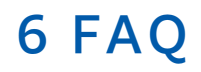

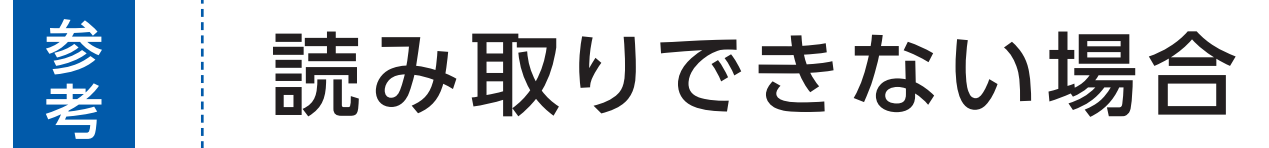

前出の注意点/設定をふまえても2次元コードをうまく読み取れない場合は、 配布される2次元コードの真下にある、パスコード(6桁の数字)をお客様にお伝えし、 お支払い画面上に入力いただいてください。

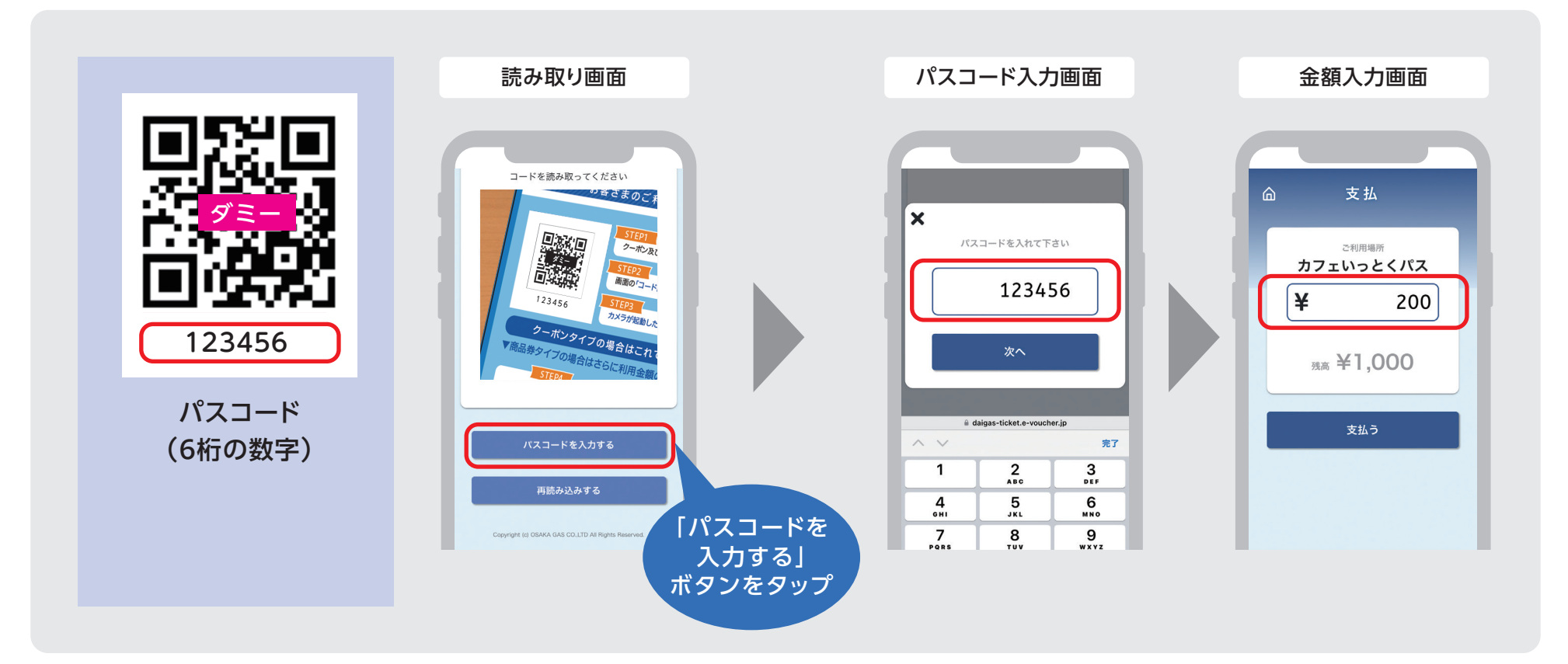

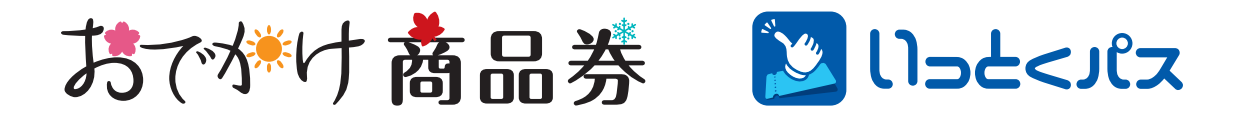

に関するお問い合わせは

### TEL 06-4807-0229 電話受付時間 平日 9:00~17:30(土日祝除<)</td>

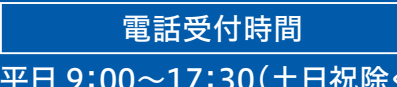

MAIL ittokupass@osakagas.co.jp